SECRETARIA DA FAZENDA

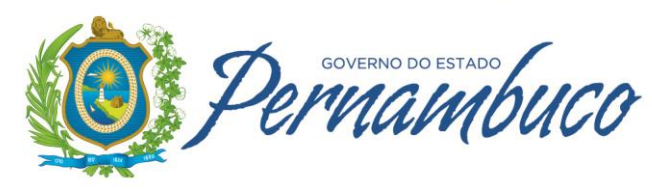

## CONTESTAÇÃO DA ANTECIPAÇÃO TRIBUTÁRIA

atualizado em 09/04/2021

alterado o item 5 - excluído o quadro "Importante"; incluídas novas telas de inclusão de documentos – páginas. 16/17

| HISTÓRICO DE ATUALIZAÇÕES |                                                                        |  |  |  |  |  |
|---------------------------|------------------------------------------------------------------------|--|--|--|--|--|
| DATA ATUALIZAÇÃO          | ITENS ALTERADOS                                                        |  |  |  |  |  |
| 07/04/2021                | alterado o quadro Ïmportante" do item 5                                |  |  |  |  |  |
| 09/10/2020                | alterado o quadro "Importante" do item 3                               |  |  |  |  |  |
| 26/08/2020                | alterado quadro "Importante" do item 1, e seu transporte para o item 3 |  |  |  |  |  |
| 05/08/2020                | alterado o item 5, quadro "Importante"                                 |  |  |  |  |  |
| 22/07/2020                | alterado o item 1, quadro "Importante"                                 |  |  |  |  |  |
| 13/04/2020                | alterado o item 1, quadro "Importante"                                 |  |  |  |  |  |
| 09/05/2019                | alterado o item 3.1 e 4.2                                              |  |  |  |  |  |
| 27/02/2019                | alterados os itens 2.1, 2.2 e 3.1                                      |  |  |  |  |  |
| 07/08/2018                | alterados os itens 2.1 e 3.1                                           |  |  |  |  |  |
| 17/04/2018                | alterado o item 6.3                                                    |  |  |  |  |  |
| 21/02/2018                | editado conforme Decreto nº 44.650/2017                                |  |  |  |  |  |

| 1. INTRODUÇÃO                                                             | 4 |
|---------------------------------------------------------------------------|---|
| 2. CONTESTAÇÃO E REAPRECIAÇÃO DO IMPOSTO ANTECIPADO                       | 4 |
| 2.1 - Processo de Contestação Eletrônica:                                 | 4 |
| 2.2 Processo de Reapreciação:                                             | 4 |
| 3. PRAZOS PARA CONTESTAÇÃO                                                | 5 |
| 3.1 Processo de Contestação Eletrônica                                    | 5 |
| 3.2- Processo de Reapreciação/Reanálise                                   | 5 |
| 4. REQUISITOS GERAIS PARA ACESSO AO SISTEMA E-FISCO/CMT                   | 6 |
| 4.1 – Emissão do extrato de notas do contribuinte                         | 6 |
| 4.2 - Períodos fiscais liberados para processos de contestação eletrônica | 6 |
| 5. CONTESTAÇÃO – MÓDULO DO CONTRIBUINTE                                   | 6 |
| 6. PERGUNTAS E RESPOSTAS                                                  |   |
| 7. LEGISLAÇÃO CONSULTADA                                                  |   |

#### 1. INTRODUÇÃO

O ICMS relativo à entrada, neste Estado, de mercadoria ou bem procedentes de outra Unidade da Federação, referentes à antecipação tributária com ou sem substituição, calculados pela Sefaz, são cobrados no Extrato de Notas Fiscais, também conhecido como "extrato fronteiras".

O débito do imposto antecipado será baixado mediante:

- pagamento do DAE no prazo legal ou em atraso com os acréscimos devidos;
- parcelamento do débito;

• deferimento do processo de contestação apresentado pelo contribuinte relativo ao débito constante no Extrato de Notas Fiscais.

Caso o contribuinte não reconheça o débito do imposto antecipado constante de Extrato de Notas Fiscais, no todo ou em parte, pode apresentar contestação por meio de processo eletrônico, na forma e nos prazos previstos nos termos desse informativo fiscal e conforme artigos 354 a 358 do Decreto nº 44.650/2017.

#### **Objetivos:**

O presente informativo fiscal tem como propósito trazer as informações sobre a possibilidade de contestação dos débitos do imposto antecipado constantes do "extrato fronteiras", tais como prazos e dúvidas gerais, bem como apresentar um passo a passo para abertura de processo de contestação eletrônica.

#### Público alvo:

Contribuintes, Contadores, Auditores da Sefaz-PE, e pessoas envolvidas com a contestação de débitos da antecipação tributária, física ou eletrônica do Estado de Pernambuco.

#### 2. CONTESTAÇÃO E REAPRECIAÇÃO DO IMPOSTO ANTECIPADO

Decreto nº 44.650/2017, arts. 354 a 358

#### 2.1 - Processo de Contestação Eletrônica:

• a contestação eletrônica do débito é formalizada pelo contribuinte mediante acesso à Are Virtual, no módulo relativo ao Controle de Mercadoria em Trânsito - CMT, com uso de certificado digital, contestando os saldos de ICMS calculado nas operações interestaduais;

• somente é permitida a apresentação de um único processo de contestação eletrônica por cada período fiscal (Decreto nº 44.650/2017, art. 356, III);

• o interessado só deve encerrar a contestação após a conferência minuciosa de todas as notas fiscais do extrato, pois o sistema não permite acrescentar notas posteriormente;

• prazo para contestação:

✓ até 28/02/2019: 30 dias contados do prazo final previsto para recolhimento do imposto antecipado; se a contestação for formalizada neste prazo a cobrança do débito será suspensa;

✓ a partir de 01/03/2019: até o termo final do prazo previsto para recolhimento do imposto antecipado; se a contestação for formalizada neste prazo a cobrança do débito será suspensa.

#### **IMPORTANTE:**

A partir de 01/09/2018 não será suspensa a cobrança do débito na hipótese da contestação eletrônica referir-se a débito cujo valor tenha sido alterado em decorrência de revisão de ofício (Decreto nº 44.650/2017, art. 356, IV e V, Parágrafo Único).

#### 2.2 Processo de Reapreciação:

• caso a contestação seja indeferida, é possível o contribuinte solicitar a reapreciação do processo de contestação previsto no item 2.1 desse informativo (Decreto nº 44.650/2017, art. 357);

o pedido de reapreciação não acarreta a suspensão da cobrança do respectivo débito (Decreto nº 44.650/2017, art. 357, l);

- o pedido de reapreciação deve ser efetuado:
  - ✓ até 28/02/2019, por meio de processo físico ou eletrônico;

✓ a partir de 01/03/2019, só poderá ser feito por meio do processo eletrônico;

• prazo para reapreciação: até 60 dias contados a partir da data do despacho final exarado pela autoridade competente quando da análise da contestação (Decreto nº 44.650/2017, art. 357, II);

• somente é admitido um único pedido de reapreciação de cada nota fiscal (Decreto nº 44.650/2017, art. 357, III).

#### 3. PRAZOS PARA CONTESTAÇÃO

Decreto nº 44.650/2017, art. 356, IV e V; Parágrafo Único; art. 357, II

#### 3.1 Processo de Contestação Eletrônica

O acesso ao sistema é disponibilizado pela Sefaz a partir do 10º dia do mês subsequente ao período fiscal a que se referir.

Para períodos fiscais até 28/02/2019, se a formalização da contestação for efetuada no **sistema até 30 dias a contar do o prazo previsto para recolhimento do imposto antecipado,** a cobrança do débito será suspensa.

Para períodos fiscais a partir de 01/03/2019, se a formalização da contestação for efetuada no sistema **até o prazo previsto para recolhimento do imposto antecipado**, a cobrança do débito será suspensa.

Após esse prazo o contribuinte pode fazer a contestação, mas não será suspensa a cobrança o débito.

A partir de **01/09/2018 não será suspensa** a cobrança do débito na hipótese da contestação eletrônica referir-se a débito cujo valor tenha sido alterado em decorrência de revisão de ofício.

#### 3.2- Processo de Reapreciação/Reanálise

Caso a contestação seja indeferida, o contribuinte terá o prazo **de até 60 dias contados a partir do despacho final** exarado pela autoridade competente para dar entrada no pedido de reapreciação.

#### **IMPORTANTE:**

Em razão do "Estado de Calamidade Pública", no âmbito do Estado de Pernambuco, em virtude da emergência de saúde pública de importância internacional decorrente do Coronavirus, ficam prorrogados os prazos de contestação do ICMS antecipado conforme tabela abaixo:

| Prazos<br>Vencidos e<br>Prorrogados   | Base legal                                                                                 | Contribuintes<br>Beneficiados                                                                                                    | Exceções<br>(CNAE principal)                                                                                                    | Podem usufruir<br>mesmo estando<br>nos Anexos de<br>exceções                                                                                                    |
|---------------------------------------|--------------------------------------------------------------------------------------------|----------------------------------------------------------------------------------------------------|----------------------------------------------------------------------------------------------------|----------------------------------------------------------------------------------------------------|
| De<br>21/03/2020<br>até<br>30/06/2020 | Decreto nº<br>48.875/2020,<br>art. 1º, II "a"<br>e art. 5º;<br>Portaria SF<br>nº 073/2020. | Todos os<br>contribuintes do<br>Estado.                                                                                             | Produtor, Industrial ou<br>Prestador de serviço de<br>transporte de carga;<br>ou<br>aqueles com CNAEs<br>constantes no Anexo Único<br>da Port. SF nº 073/2020.        | Contribuintes<br>localizados em<br>shopping center ou<br>similar, durante o<br>período em que<br>estes locais<br>estejam proibidos<br>de funcionar;                         |
| De<br>30/06/2020<br>até<br>31/07/2020 | Decreto nº<br>49.192/2020,<br>art. 1º, I, 'b";<br>Portaria SF<br>nº 116/2020,<br>art. 3º.  | Com CNAE<br>principal<br>constante do<br>Anexo 1 da Port.<br>SF nº 116/2020;<br>ou<br>situados nos<br>Municípios de<br>Caruaru e de | Caruaru ou Bezerros, com<br>CNAE<br>Produtor, Industrial ou<br>Prestador de serviço de<br>transporte de carga;<br>ou<br>aqueles com CNAEs<br>constantes no Anexo 2 da | e aqueles com<br>CNAE principal<br>classificada nos<br>códigos 4713-0/01,<br>4713-0/04, 4763-<br>6/02 ou 4789-0/99,<br>não credenciado<br>para utilizar a<br>sistemática de |

|                                       |                                                                                                    | Bezerros.                                                                                                    | Port. SF nº 116/2020.                                                                                                    | "Vendas por meio<br>da Internet ou de<br>Telemarketing",<br>prevista nos artigos<br>312 a 314 do<br>Decreto nº<br>44.650/2017. |
|---------------------------------------|----------------------------------------------------------------------------------------------------|----------------------------------------------------------------------------------------------------|----------------------------------------------------------------------------------------------------|----------------------------------------------------------------------------------------------------|
| De<br>31/07/2020<br>até<br>31/08/2020 | Decreto nº<br>49.192/2020,<br>art. 1º, I, 'b";<br>Portaria SF<br>nº 133/2020,<br>art. 1º, II, 3º<br>I, II. | Com CNAE<br>principal no Anexo<br>1 e situados nos<br>Municípios<br>constantes no<br>Anexo 2 da Port.<br>SF nº 133/2020;<br>ou<br>situados nos<br>Municípios de<br>Araripina e<br>Ouricuri. | Araripina ou Ouricuri, com<br>CNAE<br>Produtor, Industrial ou<br>Prestador de serviço de<br>transporte de carga;<br>ou<br>aqueles com CNAEs<br>constantes no Anexo 3 da<br>Port. SF nº 133/2020. |                                                                                                    |
| De<br>31/08/2020<br>até<br>30/09/2020 | Portaria SF<br>nº 150/2020,<br>art. 1º, I, "b".                                                            | Com CNAE<br>principal no Anexo<br>1 e situados nos<br>Municípios<br>constantes no<br>Anexo 2 da Port.<br>SF nº 150/2020                                                                     | XXX                                                                                                    | ХХХ                                                                                                    |

#### 4. REQUISITOS GERAIS PARA ACESSO AO SISTEMA E-FISCO/CMT

#### 4.1 - Emissão do extrato de notas do contribuinte

Possuir inscrição estadual e certificação digital do sócio representante perante a Sefaz ou do contador ativo cadastrado.

#### 4.2 - Períodos fiscais liberados para processos de contestação eletrônica

O período fiscal permitido para contestar eletronicamente aparecerá em vermelho, observando-se os prazos de contestação previstos no item 3.1 deste informativo e não haverá mais de uma contestação por período fiscal. Após a formalização do processo eletrônico, não será permitido incluir outras notas do mesmo período.

#### 5. CONTESTAÇÃO – MÓDULO DO CONTRIBUINTE

Para formalização do Processo de Contestação Eletrônica, o contribuinte deve se "logar" preenchendo o CPF do Contador Ativo ou Sócio Responsável perante Sefaz, com Certificação Digital.

O acesso ao extrato do contribuinte também poderá ser feito utilizando o **Busca – Termos/Código** preenchendo com o número do item **8079**.

| e-Fisco - Menu Principal - Seu IP: 10.8.7.11 - Windows Internet Explorer        |                  |                                                                                                    |                       | _ 8                    |
|---------------------------------------------------------------------------------|------------------|----------------------------------------------------------------------------------------------------|-----------------------|------------------------|
| R https://efisco1.sefaz.pe.gov.br/sfi_com_sca/PRMontarMenuAcesso                |                  | 😽 🗙 🚰 Google                                                                                                    |                       | 2                      |
| Arquivo Editar Exibir Favoritos Ferramentas Ajuda                               |                  |                                                                                                    |                       |                        |
| 🍃 Favoritos 🔰 🍰 🙋 Galeria do Web Slice 🔻 🙋 HotMail gratuito 🔁 Sites Sugeridos 👻 |                  |                                                                                                    |                       |                        |
| , e-Fisco - Menu Principal - Seu IP: 10.8.7.11                                  | ] 🟠 • E          | ] 👻 📑 🖶 👻 Página 🕶                                                                                                    | Segurança 👻 Ferran    | mentas 👻 🕜 🗸           |
| Secretaria da                                                                   |                  | Quinta-Fei                                                                                                    | ra, 29 de Agosto d    | le 2013 <mark>?</mark> |
| P/ Fazenda                                                                      |                  |                                                                                                    | CPF: 249              | .498.638-94            |
| Governo de Pernambuco                                                           |                  | 🔽 Usa                                                                                                    | r Certificado Digital | OK (0)                 |
| BUSCO Termos/Código:                                                            | م                |                                                                                                    | pillin .              |                        |
|                                                                                 | - P              |                                                                                                    |                       | 92                     |
| Serviços mais utilizados                                                        |                  | Mensagens                                                                                                    | Protocolos Açõe:      | s Fiscais              |
| Tributário                                                                      |                  | Menu por Te                                                                                                    | rmos                  |                        |
|                                                                                 |                  |                                                                                                    | Ordem Alfabética      |                        |
| Financeiro                                                                      |                  | Consult(a)(ar)(as                                                                                                    | )                     |                        |
| Administrativo                                                                  |                  | <ul> <li>Fisc(al)(ais)</li> <li>Cadas(tro)(tral)(tral)(tra</li></ul> | (and                  |                        |
| 1994 - Chull Briting, Saka Sakasin<br>19                                        |                  | Certid(ao)(oes)                                                                                                    | 007                   |                        |
|                                                                                 |                  | Contribuint(e)(es                                                                                                    |                       |                        |
|                                                                                 |                  | Process(o)(os)                                                                                                    |                       |                        |
|                                                                                 |                  | Tabel(a)(as)                                                                                                    |                       |                        |
|                                                                                 |                  | • CNAE                                                                                                    |                       |                        |
|                                                                                 |                  | Fornecea(or)(ore:                                                                                                    | 5)                    |                        |
| (Jsp/servicou4/montar_menu_aces                                                 | sorpo mienu.jspj |                                                                                                    |                       |                        |
|                                                                                 |                  |                                                                                                    |                       |                        |
|                                                                                 |                  | Intranet lo                                                                                                    | ical 👘 🕹 -            | • 100% •               |
| Iniciar 🧭 🕟 🌈 e-Fisco - Menu Princip 🗀 MODULO CONTRIBUINT 🛙 🗐 MANUAL CONTRIB    | UINTE            |                                                                                                    | <u>الله الم</u>       | K 📆 😒 11:              |

| Fisco - Menu Principal - Seu IP: 10.8.7.137 - Windows Internet Explorer       |                          |                                                   |                |
|-------------------------------------------------------------------------------|--------------------------|---------------------------------------------------|----------------|
| 🕞 🗢 🔀 https://efisco1.sefaz.pe.gov.br/sfi_com_sca/PRMontarMenuAcesso          | <b>I</b>                 | 🔸 🔀 Google                                        |                |
| uivo Editar Exibir Favoritos Ferramentas Ajuda                                |                          |                                                   |                |
| Favoritos 🚽 🍰 🙋 Galeria do Web Slice 👻 🙋 HotMail gratuito 🔁 Sites Sugeridos 👻 |                          |                                                   |                |
| -Fisco - Menu Principal - Seu IP: 10.8.7.137                                  | 🔤 🕂                      | 🔝 👻 🚍 🐳 Página 🕶 Segurança 🕶 Ferr                 | amentas 👻 🔞    |
|                                                                               |                          | Ambiente: HOMOLOG USUA                            | RIO 02 (SF0028 |
| Secretaria da                                                                 |                          | 27 de Setembro de 2013,                           | 10:04:25       |
| o/ Fazenaa                                                                    |                          | Usuário: LUCIANA TRA                              | AVASSOS SAF    |
| Governo de Pernambuco                                                         |                          | Ence                                              | rrar sessão (e |
| Unidade de alocação selecionada no momento                                    | : 1056 - GERÊNCIA DE CON | TROLE E ANÁLISE DE DOCUMENTOS FISCAIS (Lir        | npar seleção   |
| JSCO Termos/Código: 8079                                                      | 1                        |                                                   | 0              |
|                                                                               |                          |                                                   |                |
| Favoritos                                                                     |                          | Managagana Protocolos Asé                         |                |
|                                                                               |                          | Miensagens Protocolos Açt                         | les i iscais   |
| Serviços mais utilizados                                                      |                          | Menu por Termos                                   |                |
|                                                                               |                          | 🗖 Ordem Alfabética                                |                |
| Indutario                                                                     |                          | <ul> <li>Cadas(tro)(tros)(tral)(trais)</li> </ul> |                |
| Financeiro                                                                    |                          | Consult(a)(ar)(as)                                |                |
|                                                                               |                          | Emitir                                            |                |
| Planejamento e Orçamento                                                      |                          | <ul> <li>Process(o)(os)(ual)(uais)</li> </ul>     |                |
|                                                                               |                          | <ul> <li>Contribuint(e)(es)</li> </ul>            |                |
| Administrativo                                                                |                          | Not(a)(as)     Tip(a)(as)                         |                |
|                                                                               |                          | Document(o)(os)                                   |                |
|                                                                               |                          | • Manter                                          |                |
| [/jsp/servico04/montar_menu_                                                  | _acesso/p01menu.jsp]     |                                                   |                |
|                                                                               |                          |                                                   |                |
|                                                                               |                          | Intranet local                                    | - 3 100%       |

| 🤇 e-Fisco - Menu Principal - Seu IP: 10.8.7.137 - Windows Internet Explorer        |                    |                     |                                 | _ 8                    |
|------------------------------------------------------------------------------------|--------------------|---------------------|---------------------------------|------------------------|
| 🔆 🕞 🗢 🔞 https://efisco1.sefaz.pe.gov.br/sfi_com_sca/PRMontarMenuAcesso             | - 4                | 🖌 🔀 Google          |                                 | 2                      |
| Arquivo Editar Exibir Favoritos Ferramentas Ajuda                                  |                    |                     |                                 |                        |
| 🙀 Favoritos 🚽 🙀 🙋 Galeria do Web Slice 🝷 🙋 HotMail gratuito 🔽 Sites Sugeridos 🔹    |                    |                     |                                 |                        |
| 🧟 e-Fisco - Menu Principal - Seu IP: 10.8.7.137                                    | <u> </u> 🟠 • 🖾     | 🔹 🖃 🖶 👻 Página      | 🔹 Segurança 👻                   | Ferramentas 👻 🕜 🗸      |
|                                                                                    |                    | Ambie               | nte: HOMOLOG I                  | JSUARIO 02 (SF002890)  |
| Coverno de Pernambuco                                                              |                    | 27 de S             | etembro de 2<br>Jsuário: LUCIAN | 013, 10:04:25          |
| Unidade de alocação selecionada no momento: 1056 - G                               | ERÊNCIA DE CONTROL | E E ANÁLISE DE DOCU | MENTOS FISCAI                   | S (Limpar seleção (z)) |
| BUSCa Termos/Códige: 8079                                                          | <b>م</b>           |                     | Ô                               | 30                     |
| Busca: 8079                                                                        |                    | Mensagens           | Protocolos                      | Ações Fiscais          |
| 😒 🥿 Emitir Extrato Contribuinte (CMT)                                              | 8079               | Menu por Te         | ermos                           |                        |
|                                                                                    |                    |                     | Ordem Alfabet                   | lca                    |
| [/jsp/servico04/montar_menu_acesso/                                                | p01menu.jsp]       |                     |                                 |                        |
| oncluído                                                                           |                    | Intranet            | local                           |                        |
| 🐉 Iniciar 🖉 😥 🔄 MANUAL CONTRIBUINTE 🛛 🍎 e-Fisco - Menu Princip 🦉 MODULO CONTRIBUIN | VT C TELAS NOV     |                     |                                 | (100 k)                |

#### Selecionar a área "Tributário" e clicar.

|                                                                                                    | 🗾 🔒 😽 🗙 🚼 Google                                                                                                 |                                                               |
|----------------------------------------------------------------------------------------------------|----------------------------------------------------------------------------------------------------|---------------------------------------------------------------|
| julvo Editar Exibir Favoritos Ferramentas Ajuda<br>Favoritos   🙀 @ Galeria do Web Slice 🕶 @ HotMail gratuito 💽 Sites Sugeridos 🕶 | 🗛 - 🖸 - 🗖 🖶 - Dácina - Sanurana -                                                                                | Eerramentas - 🗿                                               |
| Secretaria da<br>Fazenda<br>Governo de Pernambuco                                                                                | Quinta-Feira, 29 de Ag                                                                                           | gosto de 2013 ?<br>suário: HECTOR NUNE:<br>Encerrar sessão (q |
| JSCO Termos/Código: Favoritos                                                                                                    | Mensagens Protocolos                                                                                             | Ações Fiscais                                                 |
| Serviços mais utilizados                                                                                                    | Menu por Termos                                                                                                  |                                                               |
| Tributário                                                                                                    | Consult(a)(ar)(as)     Fisc(o)(al)(ais)     Cadas(tro)(tral)(tros)(trais)     Contribuint(o)(cc)                 |                                                               |
| Administrativo                                                                                                    | Contributing(e)(es)     Occument(o)(os)     Certid(ao)(oes)     DAE     ECF     Emiss(ao)(or)     Process(o)(os) |                                                               |
| [/jsp/servico04/montar_menu_a                                                                                                    | cesso/p01menu.jsp]                                                                                               |                                                               |
|                                                                                                    | Tekuseek leest                                                                                                   | + 100%                                                        |

#### Selecionar o menu "Controle de Mercadorias em Trânsito (CMT)".

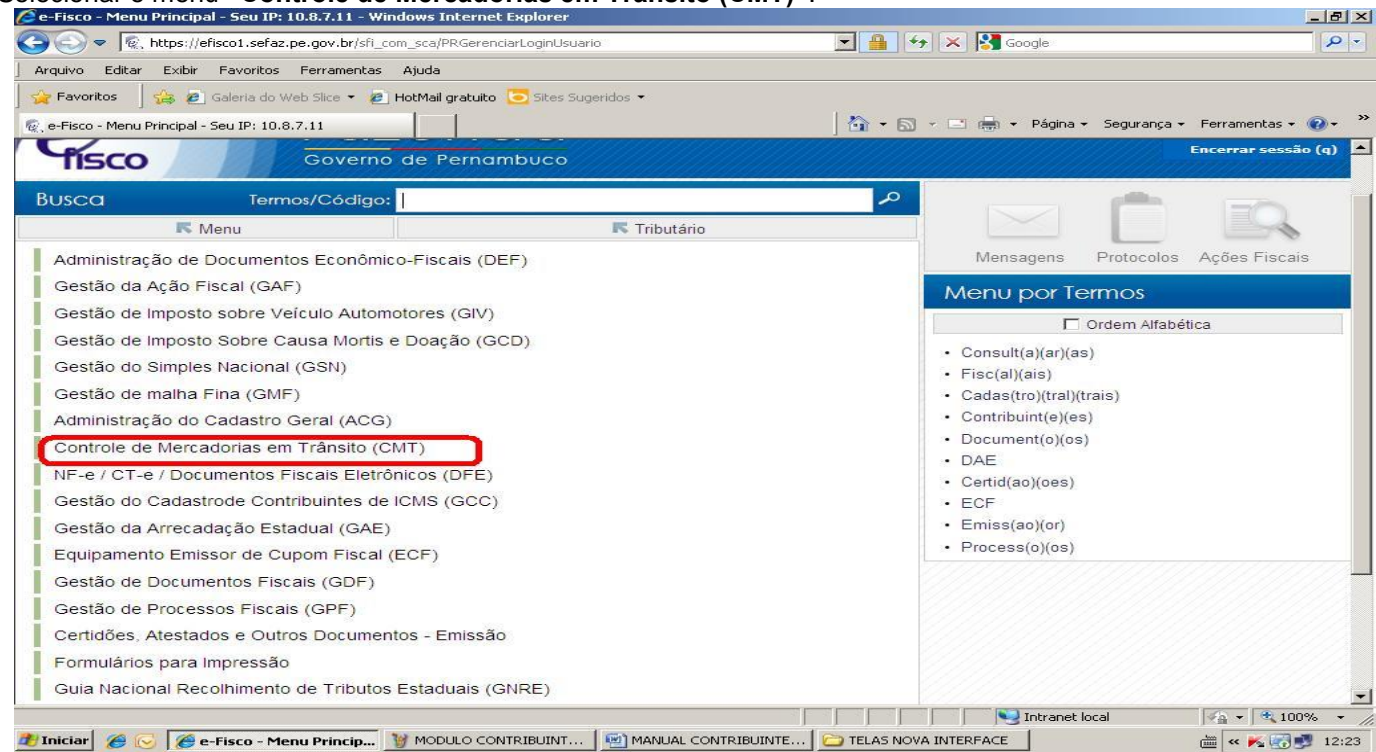

#### Selecionar o menu "Tratamento de Notas Fiscais".

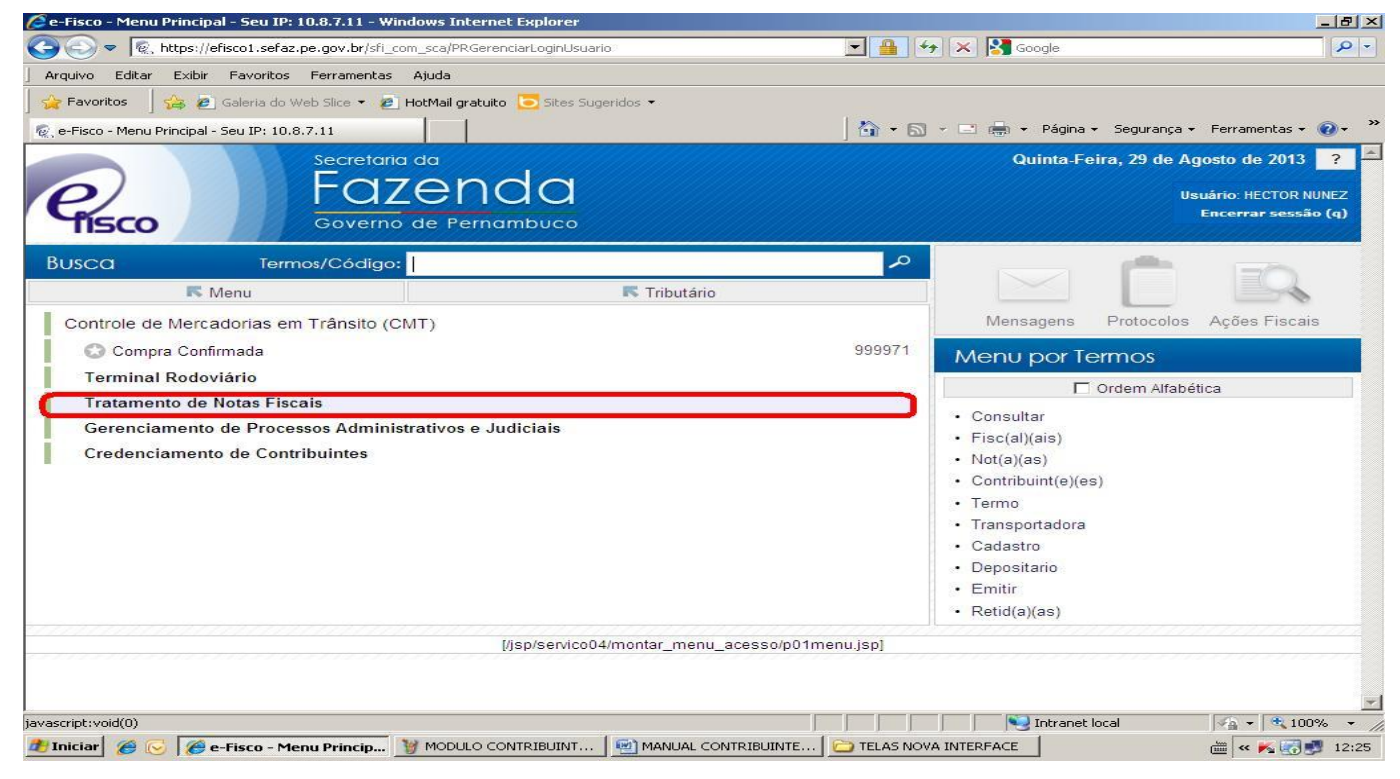

Para a emissão da Contestação Eletrônica é necessário clicar na função EMITIR EXTRATO CONTRIBUINTE – item 8079

| -Fisco - Menu Principal - Seu IP: 10.8.7.11 - Windows Internet Explorer       |             |                          |                 | العا                |
|-------------------------------------------------------------------------------|-------------|--------------------------|-----------------|---------------------|
| 🚫 🗢 🕅 🕷 , https://efisco1.sefaz.pe.gov.br/sfi_com_sca/PRGerenciarLoginUsuario |             | 🆘 🗙 🛂 Google             |                 |                     |
| quivo Editar Exibir Favoritos Ferramentas Ajuda                               |             |                          |                 |                     |
| Favoritos 🚽 🚔 🙋 Galeria do Web Slice 👻 🙋 HotMail gratuito 🔁 Sites Sugeridos 💌 |             |                          |                 |                     |
| e-Fisco - Menu Principal - Seu IP: 10.8.7.11                                  | 🏠 • 6       | 🛛 👻 🚍 🖶 👻 Página         | a 👻 Segurança 🤊 | - Ferramentas - 🕡   |
| Secretaria da                                                                 |             | Quinta-F                 | eira, 29 de A   | gosto de 2013 🤗     |
| o/ Fazenda                                                                    |             |                          | U               | suário: HECTOR NUNE |
| TISCO Governo de Pernambuco                                                   |             |                          |                 | Encerrar sessão (q  |
| USCO Termos/Código:                                                           | م           |                          | -               |                     |
| K Menu K Tributário K Controle de Mercadorias em Trânsito (CMT                | Г)          |                          |                 |                     |
| Tratamento de Notas Fiscais                                                   |             | Mensagens                | Protocolos      | Ações Fiscais       |
| Co Emitir Extrato Contribuinte                                                | 8079        | Menu por I               | ermos           |                     |
| 😳 Digitar Nota Fiscal que não passou pelo Posto Fiscal                        | 8428        |                          |                 | ition               |
|                                                                               |             | Contribution to          | Orden Allabe    | suca                |
|                                                                               |             | Contribuinte     Digitar |                 |                     |
|                                                                               |             | Emitir                   |                 |                     |
|                                                                               |             | Extrato                  |                 |                     |
|                                                                               |             | Passou                   |                 |                     |
|                                                                               |             | Pelo                     |                 |                     |
|                                                                               |             | Posto                    |                 |                     |
|                                                                               |             | • Que                    |                 |                     |
|                                                                               |             |                          |                 |                     |
| [/jsp/servico04/montar_menu_acesso/p0                                         | )1menu.jsp] |                          |                 |                     |
|                                                                               |             |                          |                 |                     |
|                                                                               |             |                          |                 |                     |
|                                                                               |             |                          | e la sel        |                     |

Na tela abaixo, o contribuinte deverá preencher a inscrição estadual e clicar no botão EXTRATO/DAE.

| Image: Image: Image                                                                                                    | 🖉 Emissão de Extrato de Notas Fiscais - V | Vindows Internet Explorer                     |                            |                   |                     | _ & ×                   |
|----------------------------------------------------------------------------------------------------|-------------------------------------------|-----------------------------------------------|----------------------------|-------------------|---------------------|-------------------------|
| Arguno Edar Edar Favoritos Perramentas Ajuda<br>Provintos e Extrato de Notas Fiscas<br>Correro de Pernambucco<br>Correro de Pernambucco<br>Correro de Pernambucco<br>Periodo Fiscal:<br>(mm/aaaa)<br>Seguencial do Extrato de Notas Fiscas<br>Periodo Fiscal:<br>Não Calculadas (n)<br>Calculadas (w)<br>Calculadas (w)<br>Calculadas (w)<br>Calculadas (m)<br>Calculadas (w)<br>Calculadas (m)<br>Calculadas (m)<br>Calculadas | G v 🔍 kttps://efisco1.sefaz.pe.go         | w.br/sfi_trb_cmt/PREmitirExtratosContribuinte | 8                          | 💌 🔒 🐓 🗙 🛂         | Google              | <b>₽</b> -              |
| Pavortos     © Favortos           © Favortos        © Favortos           © Favortos        © Calculadas (n)                                                                                                    | Arquivo Editar Exibir Favoritos Ferr      | ramentas Ajuda                                |                            |                   |                     |                         |
| Consistion de Extrato de Notas Fiscals     Secretaria da     Quinta-Feira, 29 de Agosto de 2013     Usuário: LUCLAMA TRAVASSOS SARANIO D   Tencerar essão (a)     Outrat-Feira, 29 de Agosto de 2013     Usuário: LUCLAMA TRAVASSOS SARANIO D   Tencerar essão (a)     Outrat-Feira, 29 de Agosto de 2013     Usuário: LUCLAMA TRAVASSOS SARANIO D   Tencerar essão (a)     Outrat-Feira, 29 de Agosto de 2013        Intervar essão (a)        Tencerar essão (a)        Intervar essão (a)                    Intervar essão (a) <td>📙 🚖 Favoritos 🚽 🚔 🙋 Galeria do Web Sli</td> <td>ice 🝷 🙋 HotMail gratuito 🔁 Sites Sugerido</td> <td>s <b>*</b></td> <td></td> <td></td> <td></td>                                                                                                    | 📙 🚖 Favoritos 🚽 🚔 🙋 Galeria do Web Sli    | ice 🝷 🙋 HotMail gratuito 🔁 Sites Sugerido     | s <b>*</b>                 |                   |                     |                         |
| Control Control                                                                                                    | 😨, Emissão de Extrato de Notas Fiscais    |                                               |                            | 🛛 📩 • 🖾 • 📼 🖶     | ✓ Página ✓ Seguranç | a 🔹 Ferramentas 🔹 🕡 🔹 ≫ |
| Control de Permembro                                                                                                    | Se                                        | cretaria da                                   |                            |                   | Quinta-Feira, 29    | de Agosto de 2013 🔗     |
| Coverno de Pernambuco                                                                                                    | P                                         | azenda                                        |                            |                   | Usuário: LUCIAN     | A TRAVASSOS SARINHO D   |
| Manu Principal (u) > Emissão de Extrato de Notas Fiscais     Emissão de Extrato de Notas Fiscais     Período Fiscal:     (com o dígito)     naccrição Estadual:     0000933-43     Não Calculadas (n)     Calculadas (w)        [jisp/servico02/emitir_extrato/p01consulta_jsp]                                                                                                    | fisco G                                   | overno de Pernambuco                          |                            |                   |                     | Encerrar sessão (q)     |
| Emissão de Extrato de Notas Fiscais Período Fiscal:  Com o dígito) Inscrição Estadual:  O000933-43  Calculadas (n) Calculadas (w) Extrato/DAE (g)  [/jsp/servico02/emitir_extrato/p01consulta.jsp]                                                                                                    | Menu Principal (u) > Emissão de Ex        | trato de Notas Fiscais                        |                            |                   |                     | G Favoritos             |
| Período Fiscal:                                                                                                    | Emissão de Extrato de Notas Eiso          | ais                                           |                            |                   |                     | 0000                    |
| Sequencial do Extrato:<br>nscrição Estadual:<br>0000933-43<br>Não Calculadas (n)<br>Calculadas (w)<br>Extrato/DAE (g)<br>[/jsp/servico02/emitir_extrato/p01consulta.jsp]                                                                                                    |                                           |                                               |                            |                   |                     |                         |
| Sequencial do Extrato: (com o dígito) nscrição Estadual: 0000933-43           Não Calculadas (n)         Calculadas (w)         Extrato/DAE (g)           [/jsp/servico02/emitir_extrato/p01consulta.jsp]         [/jsp/servico02/emitir_extrato/p01consulta.jsp]                                                                                                    | Periodo Fiscal:                           | (mm/aaaa)                                     |                            |                   |                     |                         |
| Inscrição Estaduai: 0000933-43                                                                                                    | Sequencial do Extrato:                    | (com o dígito)                                |                            |                   | 201                 |                         |
| Não Calculadas (n)       Calculadas (w)       Extrato/DAE (g)         [/jsp/servico02/emitir_extrato/p01consulta.jsp]                                                                                                    | Inscrição Estadual: 0000933-              | 43                                            |                            | C                 | 2. 🔶                |                         |
| [/jsp/servico02/emitir_extrato/p01consulta.jsp]                                                                                                    | Não Calculadas (n)                        |                                               | Calculadas (w)             |                   | Extrato/D/          | 4E (g)                  |
| [/jsp/servico02/emitir_extrato/p01consulta.jsp]                                                                                                    |                                           |                                               |                            | 0.17 28           |                     |                         |
| Concluído                                                                                                    |                                           | [/jsp/servico02                               | //emitir_extrato/p01consul | a.jsp]            |                     |                         |
| Concluído                                                                                                    |                                           |                                               |                            |                   |                     |                         |
| Concluído                                                                                                    |                                           |                                               |                            |                   |                     |                         |
| Concluído                                                                                                    |                                           |                                               |                            |                   |                     |                         |
| Concluído                                                                                                    |                                           |                                               |                            |                   |                     |                         |
| Concluído                                                                                                    |                                           |                                               |                            |                   |                     |                         |
| Concluído                                                                                                    |                                           |                                               |                            |                   |                     |                         |
| Concluído                                                                                                    |                                           |                                               |                            |                   |                     |                         |
|                                                                                                    | Concluído                                 |                                               |                            |                   | Jotrapet local      |                         |
| 🥂 Iniciar 🦉 🕞 🌈 Emissão de Ext 🦉 MODULO CONTR 🖄 MANUAL CONTR 🗁 TELAS NOVA INT 🔞 Microsoft Power 😥 Caixa de Entrada 🚋 « 🕞 Ķ 🛒 🛃 12:50                                                                                                    |                                           |                                               | R   🗁 TELAS NOVA INT       | G Microsoft Power | Caixa de Entrada    | → w C × C 100 %         |

Na tela Emissão de Extrato de Notas Fiscais aparecerá os extratos do contribuinte.

| 🤶 Emissão de Extrato de          | Notas Fiscais - W     | indows Internet Explo     | rer                                                         |                 |          |            |                |               | _ 8                |
|----------------------------------|-----------------------|---------------------------|-------------------------------------------------------------|-----------------|----------|------------|----------------|---------------|--------------------|
| 😋 💽 🔻 🗟, https://                | efisco1.sefaz.pe.gov  | .br/sfi_trb_cmt/PREmitirE | xtratosContribuinte                                         |                 | <b>•</b> | 5 × 😵      | Google         |               | 2                  |
| Arquivo Editar Exibir            | Favoritos Ferra       | mentas Ajuda              |                                                             |                 |          |            |                |               |                    |
| 🖕 Favoritos 🚽 🚕 🩋                | ] Galeria do Web Slic | a 🔹 🙋 HotMail gratuito    | 🔁 Sites Sugeridos 🝷                                         |                 |          |            |                |               |                    |
| 🕵 Emissão de Extrato de N        | lotas Fiscais         |                           |                                                             |                 | 🟠 🗸      | 5 · 🗆 🖷    | 9 🕶 Página 🕶 🖇 | Segurança 👻 F | Ferramentas 👻 🔞 🗸  |
|                                  | Sec                   | retaria da                |                                                             |                 |          |            | Quinta-Feira   | , 29 de Agos  | sto de 2013 🔗      |
| 0                                |                       | azena                     | da                                                          |                 |          |            | Usuário: Ll    | JCIANA TRAVA  | SSOS SARINHO D     |
| HISCO                            | 60                    | verno de Perno            | mbuco                                                       |                 |          |            |                | En            | icerrar sessão (q) |
| - IIBCO                          |                       |                           |                                                             |                 |          |            |                |               |                    |
| Menu Principal (u)               | > Emissão de Ext      | rato de Notas Fiscais     | > Emissão de Extrato de                                     | Notas Fiscais D | ébitos   |            |                |               | G Favoritos        |
| Emissão de Extrato               | de Notas Fisca        | ais Débitos               |                                                             |                 |          |            |                |               | • • • • • •        |
| Período Fiscal:                  |                       | (mm/aaaa)                 |                                                             |                 |          |            |                |               |                    |
| Extrato:                         | 1                     | (com o dígito             | )                                                           |                 |          |            |                |               |                    |
|                                  | 0000933-43            | 3                         |                                                             |                 |          | Re         | aistros por    |               |                    |
| nscrição Estadual:               | PESSOA                | URIDICA 33009911          |                                                             | Q               |          | 100        | Página:        | 5             | Localizar (I)      |
| Sr. Contribuinte, somen          | te os extratos em     | vermelho são conte        | stáveis eletronicamente.                                    |                 |          |            |                |               |                    |
| X Extrato                        | Informaçõe            | s do Contribuinte         | •                                                           |                 | Informaç | ões do Ex  | trato          |               |                    |
| A                                | Inscrição             | Razão Social              |                                                             |                 | Período  | Dt Venc    | ICMS           | Saldo         | Dt Últ Baixa       |
| C 0003191192-7                   | 0000933-43            | PESSOA JURIDIC            | A 33009911                                                  |                 | 07/2013  | 30/08/2013 | 1.311,74       | 1.311,74      |                    |
| 0003191191-9                     | 0000933-43            | PESSOA JURIDIC            | A 33009911                                                  |                 | 06/2013  | 30/07/2013 | 3.757,84       | 3.757,84      |                    |
| O003191190-0                     | 0000933-43            | PESSOA JURIDIC            | A 33009911                                                  |                 | 05/2013  | 28/06/2013 | 21.948,50      | 21.948,50     |                    |
| O0003191189-7                    | 0000933-43            | PESSOA JURIDIC            | A 33009911                                                  |                 | 04/2013  | 31/05/2013 | 7.262,23       | 7,262,23      |                    |
| C 0003191188-9                   | 0000933-43            | PESSOA JURIDIC            | A 33009911                                                  |                 | 03/2013  | 30/04/2013 | 13.601,21      | 13.601,21     |                    |
| egistros <u>1-5</u> de <u>67</u> |                       | Ø                         | <b>01</b> <u>02</u> <u>03</u> <u>04</u> <u>05</u> <u>06</u> | 07              | 00       |            |                |               |                    |
| Emitir                           |                       |                           | Emitir Extrato (r)                                          |                 | N        | lotas (n)  |                | De            | cictic (t)         |
| Emitart                          | AL (C)                |                           |                                                             |                 | I.       | otas (II)  | Intranet loca  | De            | √a • € 100% •      |
|                                  | Emiscão de Extrat     | o d 🛛 🧺 imagem - Pai      |                                                             |                 |          |            | CE             | [             | / CO K C 12:5      |

Só será possível contestar os extratos EM VERMELHO.

O contribuinte deverá escolher o período fiscal que deseja contestar, que estará em vermelho, marcar e clicar no botão **NOTAS**.

As notas fiscais que já fizerem parte de um processo de contestação, ficarão com a situação EM REANÁLISE de contestação – constando também o **saldo devedor**.

Nesta mesma tela, o contribuinte poderá emitir o extrato com a relação das notas fiscais por grupo de mercadorias, **Emitir o DAE** ou **Desistir.** 

Na tela de **Contestação – Notas Fiscais de um Extrato**, o contribuinte irá efetivamente iniciar o processo de contestação das notas fiscais que identificou para recálculo.

#### TELA CONTESTAÇÃO - NOTAS FISCAIS DE UM EXTRATO

| Contestação - Notas Fis            | cais de ur        | n Extrato       |                               |            |                  |                   |                          |              |                  | 70            |
|------------------------------------|-------------------|-----------------|-------------------------------|------------|------------------|-------------------|--------------------------|--------------|------------------|---------------|
| poorioño / Nomo:                   | 0000              | 933-43          |                               |            |                  |                   | Desistres                | por Dágina:  | E                | Localizar (I) |
| nschçau / Nome.                    | PESS              | SOA JURIDICA    | A 330099 <mark>11</mark>      |            |                  |                   | Registros                | por Fagina.  | 5                | Localizar (I) |
| lúmero do Extrato:                 | 0003              | 191190-0        | Período Fiscal:               |            |                  | 05/2013           | ICMS Susp                | oenso:       |                  | 0,00          |
| td. de Notas:                      |                   | 10              | ICMS Gerado Total             |            |                  | 21.948,50         | ICMS Autu                | ado:         |                  | 0,00          |
| ata da Emissão:                    |                   |                 | ICMS Substituído:             |            |                  | 0,00              | ICMS Em F                | Regularizaçã | o:               | 0,00          |
| ata do Vencimento:                 | 28/06             | 5/2013          | ICMS Não Cobrado              |            |                  | 0,00              | ICMS Regu                | larizado:    |                  | 0,00          |
| lata da Última <mark>Baixa:</mark> |                   |                 | ICMS Calculado 05             | 8-2:       |                  | 21.948,50         | ICMS sob Mandado:        |              | 0,00             |               |
| recadação Disponível: 0,00         |                   | 0,00            | ICMS em Análise de Suspensão: |            | ensão:           | 0,00              | ICMS Baixado p/ Mandado: |              | 0,00             |               |
|                                    |                   |                 | ICMS sob Contesta             | ção:       |                  | 0,00              | ICMS Baix                | ado/Anistiad | 0:               | 0,00          |
|                                    |                   |                 |                               |            |                  |                   | Saldo:                   |              |                  | 21.948,50     |
| aixa de Datas                      |                   | а               | (dd/n                         | nm/aaa     | a)               |                   |                          |              |                  |               |
| NPJ/CPF do Emitente:               |                   |                 |                               |            |                  |                   |                          |              |                  |               |
| )rdenação:                         | Regi              | stro de Nota 🗖  | Crescente C                   | Decres     | cente            |                   |                          |              |                  |               |
| Registro de Nota                   | Número<br>da Nota | Dt.<br>Passagem | CNPJ/CPF<br>Emitente          | UF<br>Emit | Total da<br>Nota | ICMS<br>Calculado | ICMS<br>Cobrado          | Saldo        | ICMS<br>Sugerido | Motivo        |
| 994.6.000002514-2<br>NFE (+)       | 39707             | 02/05/2013      | 04.402.277/0001-00            | AM         | 106.466,67       | 4.652,77          | 4.652,77                 | 4.652,77     |                  |               |
| 994.6.000002515-0<br>NFE (+)       | 39938             | 08/05/2013      | 04.402.277/0001-00            | AM         | 98.122,20        | 1.770,94          | 1.770,94                 | 1.770,94     |                  |               |
| 994.6.000002516-9                  | 40490             | 16/05/2013      | 04.402.277/0001-00            | AM         | 100.033,10       | 1.578,08          | 1.578,08                 | 1.578,08     |                  |               |

Um filtro será disponibilizado onde poderá filtrar as notas do extrato pela Data de Passagem, CPF/CNPJ do Emitente e ordenar as notas por ordem crescente/decrescente do número da nota ou do registro. Também através do registro de nota o contribuinte poderá clicar no link deste registro e o sistema apresentará a NFE com o cálculo automático efetuado e o enquadramento legal correspondente. Se clicar em **Detalhar NFE** verá os itens e suas respectivas descrições.

Esta tela permitirá **Detalhar NFE, Contestar por Nota, Contestar por Grupo** de notas fiscais quando o motivo do recálculo for o mesmo. Poderá Excluir Notas de Contestação que ainda não foram confirmadas para análise da Sefaz, e ao final **Encerrar a Contestação** ou **Desistir**, que voltará para a tela com os extratos do contribuinte.

#### TELA DETALHAMENTO DE NOTA FISCAL

| Registro de Nota: Nº Nota:<br>994.6.000002514-2 39707<br>Nota Fiscal Eletrônica<br>Responsável e Data/Hora da Digit<br>AUDITOR DO CMT - 14/08/2013<br>EMITENTE<br>Nome / Razão Social:<br>PESSOA JURIDICA 04402277<br>CNPJ / CPF: | Remessa:                           | Lote:<br>01005501700003<br>Responsável<br>CMT - USUÁ | DH Passagen<br>02/05/2013<br>9707126331751<br>e Data/Hora do (<br>RIO B 14/08/ | n:<br>0<br>iltimo Cálcu<br>/2013 14:04 | Dt Emissão:<br>02/05/2013<br>lo: | Extrato:<br>000319119<br>Responsável | CFOP 1:<br>10-0 6105<br>e Data/Hora da últi | CFOP 2:           |
|----------------------------------------------------------------------------------------------------|------------------------------------|------------------------------------------------------|--------------------------------------------------------------------------------|----------------------------------------|----------------------------------|--------------------------------------|---------------------------------------------|-------------------|
| 994.6.000002514-2 39707<br>Nota Fiscal Eletrônica<br>Responsável e Data/Hora da Digit<br>AUDITOR DO CMT - 14/08/2013<br>EMITENTE<br>Nome / Razão Social:<br>PESSOA JURIDICA 04402277<br>CNPJ / CPF:                               | 1313050440227700<br>ação:<br>14:04 | 01005501700003<br>Responsável<br>CMT - USUÁ          | 02/05/2013<br>9707126331751<br>e Data/Hora do u<br>RIO B 14/08/                | 0<br>iltimo Cálcu<br>'2013 14:04       | 02/05/2013<br>lo:                | 000319119<br>Responsável             | e Data/Hora da últi                         | ma Alteração:     |
| Nota Fiscal Eletrônica<br>Responsável e Data/Hora da Digit<br>AUDITOR DO CMT - 14/08/2013<br>MITENTE<br>Nome / Razão Social:<br>PESSOA JURIDICA 04402277<br>CNPJ / CPF:                                                           | 1313050440227700<br>ação:<br>14:04 | 01005501700003<br>Responsável<br>CMT - USUÁ          | 9707126331751<br>e Data/Hora do (<br>RIO B 1 <mark>4</mark> /08/               | 0<br>iltimo Cálcu<br>/2013 14:04       | lo:                              | Responsável                          | e Data/Hora da últin                        | ma Alteração:     |
| Responsável e Data/Hora da Digit<br>AUDITOR DO CMT - 14/08/2013<br>MITENTE<br>Nome / Razão Social:<br>PESSOA JURIDICA 04402277<br>CNPJ / CPF:                                                                                     | ação:<br>14:04                     | Responsável<br>CMT - USUÁ                            | e Data/Hora do (<br>RIO B 14/08/                                               | iltimo Cálcu<br>2013 14:04             | lo:                              | Responsável                          | e Data/Hora da últi                         | ma Alteração:     |
| AUDITOR DO CMT - 14/08/2013<br>MITENTE<br>Nome / Razão Social:<br>PESSOA JURIDICA 04402277<br>CNPJ / CPF:                                                                                                    | 14:04                              | CMT - USUÁ                                           | RIO B 14/08/                                                                   | 2013 14:04                             |                                  |                                      | 0 ONT 44/00/0045                            |                   |
| MITENTE<br>Nome / Razão Social:<br>PESSOA JURIDICA 04402277<br>CNPJ / CPF:                                                                                                    |                                    |                                                      |                                                                                |                                        |                                  | AUDITOR                              | U CIVIT - 14/08/2013                        | 14:04             |
| PESSOA JURIDICA 04402277<br>CNPJ / CPF:                                                                                                    |                                    |                                                      | 1                                                                              | IE-                                    |                                  | ADE:                                 |                                             |                   |
| CNPJ / CPF:                                                                                                    |                                    |                                                      | 1                                                                              |                                        |                                  | ARE.                                 |                                             |                   |
|                                                                                                    | Inscrição Estadua                  | 1-                                                   | Situação                                                                       |                                        |                                  | Regime:                              |                                             |                   |
| 04 402 277/0001-00                                                                                                    | 062000454                          |                                                      | Citadyao.                                                                      |                                        |                                  | Ttogime.                             |                                             |                   |
| ESTINATÁRIO                                                                                                    |                                    |                                                      | 11-                                                                            |                                        | 1                                |                                      |                                             |                   |
| Nome / Razão Social:                                                                                                    |                                    |                                                      | l                                                                              | JF:                                    |                                  | ARE:                                 |                                             |                   |
| PESSOA JURIDICA 33009911                                                                                                    |                                    |                                                      |                                                                                | PE                                     |                                  | ARE - RECIFE                         |                                             |                   |
| CNPJ / CPF:                                                                                                    | Inscrição Estadua                  | 1:                                                   | Situação:                                                                      |                                        | Re                               | igime:                               |                                             | CNAE:             |
| 33.009.911/0054-40                                                                                                    | 0000933-43                         |                                                      | Ativo                                                                          |                                        | N                                | ORMAL                                |                                             | 4636-2/02         |
| Mercadoria                                                                                                    | Orige                              | m Situação                                           | Contes                                                                         | tacão Uni                              | d. Quant.                        | VI Des                               | conto Valor Tot                             | al Valor ICMS     |
| 258 - ICMS-DIFERENCIAL DE AI                                                                                                    | LIQUOTA (+) N                      | AGUARDANE                                            | O NÃO                                                                          | UN                                     | 0,000                            | 0,000 0,00                           | 0,00                                        | 4.652,77 4.652,7  |
| CALCULO DO IMPOSTO<br>Base Cálo, ICMS- Valo                                                                                                    | do ICMS:                           | Base Cálo ICI                                        | AS Substituição                                                                | - Va                                   | lor do ICMS                      | Substituição:                        | Valor Total Pro                             | duto(s)/ltem(ns)- |
| 95751.95                                                                                                    | 11490.23                           | 129192.18 107                                        |                                                                                |                                        | 14.72                            | 95                                   | 751.95                                      |                   |
| Valor do Frete: Valo                                                                                                    | do Seguro:                         | Outras Despesas Acessórias: Valor Total de           |                                                                                |                                        | lor Total do II                  | PI:                                  | Valor Total da                              | Nota:             |
| 0,00                                                                                                    | 0,00                               |                                                      | 0,00                                                                           |                                        |                                  | 0,00                                 | 106                                         | 466,67            |
| Créd                                                                                                    | ito Especial SN:                   | Base Calc. An                                        | tecipado:                                                                      | Va                                     | llor IC <mark>M</mark> S Ant     | ecipado:                             | Valor ICMS Co                               | brado:            |
|                                                                                                    | 0,00                               |                                                      | 0                                                                              |                                        | 46                               | 52,77                                | 4                                           | 652,77            |
| NFORMAÇÕES DO(A) TRANSPORTAD                                                                                                    | OR(A)                              | o (Dozão Social                                      |                                                                                | 1.                                     |                                  |                                      |                                             |                   |
| dentilicação do(a) Transportador(                                                                                                    | a). INON                           | ie / Razao Social                                    | 2                                                                              |                                        |                                  |                                      |                                             |                   |
| Placa do Veículo:                                                                                                    | CPE do Motor                       | eta:                                                 | Nome Motori                                                                    | eta:                                   |                                  |                                      |                                             |                   |
| -                                                                                                    |                                    | Stu.                                                 |                                                                                | 510.                                   |                                  |                                      |                                             |                   |
| DBSERVAÇÕES                                                                                                    |                                    |                                                      |                                                                                |                                        |                                  |                                      |                                             |                   |

| etalhamer                             | nto de Nota Fis                                                        | cal Eletrônic                                                   | а                                                                                            |                                                                                      |                                                                  |                                                     |              |            |                 | (             |      |
|---------------------------------------|------------------------------------------------------------------------|-----------------------------------------------------------------|----------------------------------------------------------------------------------------------|--------------------------------------------------------------------------------------|------------------------------------------------------------------|-----------------------------------------------------|--------------|------------|-----------------|---------------|------|
| dos da NF-e<br>imero do D/            | ANFE:                                                                  | -                                                               |                                                                                              |                                                                                      |                                                                  |                                                     |              |            |                 |               |      |
| 3130504402                            | 27700010 <mark>0</mark> 55017                                          | 0000397071263                                                   | 317510                                                                                       |                                                                                      |                                                                  |                                                     |              |            |                 |               |      |
| imero:                                |                                                                        |                                                                 | Sé                                                                                           | rie:                                                                                 |                                                                  | Data de emis                                        | são:         | Val        | or Total da NF- | e:            |      |
| 9707                                  |                                                                        |                                                                 | 17                                                                                           |                                                                                      |                                                                  | 02/05/2013                                          |              | 10         | 6.466,67        |               |      |
| itente                                |                                                                        | -                                                               |                                                                                              |                                                                                      |                                                                  |                                                     |              | Lucasia W  | - Faradaala     |               | _    |
| NFJ.                                  | 100                                                                    | 110                                                             |                                                                                              |                                                                                      |                                                                  |                                                     |              | Inscriça   |                 |               |      |
| tinatário                             | 100                                                                    | BI                                                              | C AMAZUNIA SA                                                                                |                                                                                      |                                                                  |                                                     |              | 062000     | 454             | AIVI          |      |
| VPJ:                                  |                                                                        | Nome/Razâ                                                       | io Social:                                                                                   |                                                                                      |                                                                  |                                                     | Inscriç      | ão Estadu  | al:             | UF:           |      |
| 3009911005                            | 440                                                                    | SOUZA CF                                                        | RUZ SA                                                                                       |                                                                                      |                                                                  |                                                     | 00009        | 13343      |                 | PE            |      |
| issão                                 |                                                                        |                                                                 |                                                                                              |                                                                                      |                                                                  |                                                     | 1            |            | 12.             |               | 170  |
| ocesso:                               |                                                                        |                                                                 |                                                                                              | Versão do Process                                                                    | SO:                                                              | Forr                                                | na de Paga   | imento:    |                 | Finalidad     | e:   |
|                                       |                                                                        |                                                                 |                                                                                              | 1.0                                                                                  |                                                                  | 1                                                   |              |            |                 | 1             |      |
| atureza da C                          | Operação:                                                              |                                                                 |                                                                                              | Tipo da Operação:                                                                    |                                                                  | Dige                                                | est Value di | a NF-e:    |                 |               |      |
| ENDA DE F                             | PRODUCAO DO E                                                          | ESTAB. QU                                                       |                                                                                              | 1                                                                                    |                                                                  |                                                     |              |            |                 |               |      |
| uaçao<br>otocolo:                     |                                                                        |                                                                 |                                                                                              | Data   Hora:                                                                         |                                                                  |                                                     | Situac       | ão:        |                 |               |      |
|                                       |                                                                        |                                                                 |                                                                                              | 02/05/2013                                                                           |                                                                  |                                                     | -            |            |                 |               |      |
| dos do Emite                          | ente                                                                   | 2                                                               |                                                                                              |                                                                                      |                                                                  |                                                     | 1            |            |                 | ł             | _    |
| me / Razão                            | o Social:                                                              |                                                                 |                                                                                              | Ν                                                                                    | lome Fantasia:                                                   |                                                     |              |            |                 |               |      |
| IC AMAZON                             | IIA SA                                                                 |                                                                 |                                                                                              | E                                                                                    | BIC AMAZONIA                                                     | SA                                                  |              |            |                 |               |      |
| IPJ:                                  |                                                                        |                                                                 |                                                                                              | E                                                                                    | indereço:                                                        |                                                     |              |            |                 |               |      |
| 1402277000                            | 100                                                                    |                                                                 |                                                                                              | F                                                                                    | AV.ICA 400 FUN                                                   | IDOS PARA                                           | AV.ACAI, 2   | :645       |                 |               |      |
| airro / Distrit                       | :0:                                                                    |                                                                 |                                                                                              | С                                                                                    | EP:                                                              |                                                     |              |            |                 |               |      |
| ISTRITO INI                           | DUSTRIAL                                                               |                                                                 |                                                                                              | 6                                                                                    | 69075090                                                         |                                                     |              |            |                 |               |      |
| unicípio:                             |                                                                        |                                                                 |                                                                                              | F                                                                                    | one/Fax:                                                         |                                                     |              |            |                 |               |      |
| 302603 - MA                           | ANAUS                                                                  |                                                                 |                                                                                              |                                                                                      |                                                                  |                                                     |              | 19 0 0000  |                 |               |      |
| Dados dos P                           | Produtos e Serviço                                                     | s                                                               |                                                                                              | l Berr                                                                               |                                                                  |                                                     |              | Ambier     | nte: HOMOLOG U  | SUARIO 02 (SF | 0028 |
| mero:                                 | Cd. Merc.<br>(CMT):                                                    | NCM:                                                            | EAN Comerc.:                                                                                 | Descrição:                                                                           |                                                                  | Qtd.:                                               | Unid         | Comercial: | Valor (R\$):    | Valor IPI     | (R\$ |
|                                       |                                                                        | 96081000                                                        | 00070330133013                                                                               | CANETA ESFERO                                                                        | G DESC CRIST                                                     | 5.0000                                              | CX           |            | 2.018,95        |               |      |
| Dados dos P<br>mero:                  | Produtos e Serviço<br>Cd. Merc.<br>(CMT)-                              | s NCM:                                                          | EAN Comerc.:                                                                                 | Descrição:                                                                           |                                                                  | Qtd.:                                               | Unid         | Comercial: | Valor (R\$):    | Valor IPI     | (R\$ |
|                                       | (ONT).                                                                 | 82121020                                                        | 00070330711/19                                                                               |                                                                                      |                                                                  | 17 0000                                             | CY           |            | 4 943 09        |               |      |
| Dados dos P                           | Produtos e Serviço                                                     | s                                                               | 00010330111413                                                                               | DARDEADOR DE                                                                         |                                                                  | 17.0000                                             | UN.          |            | 4.040,00        |               | _    |
| imero:                                | Cd. Merc.<br>(CMT):                                                    | NCM:                                                            | EAN Comerc.:                                                                                 | Descrição:                                                                           |                                                                  | Qtd.:                                               | Unid         | Comercial: | Valor (R\$):    | Valor IPI     | (R\$ |
|                                       | 442                                                                    | 96131000                                                        | 20070330631322                                                                               | ISQUEIRO A GAS                                                                       | DESC BIC MIN                                                     | 108.0000                                            | CX           |            | 32.730,48       |               |      |
| Dados dos P<br>imero:                 | Cd. Merc.                                                              | s NCM:                                                          | EAN Comerc.:                                                                                 | Descrição:                                                                           |                                                                  | Qtd.:                                               | Unid         | Comercial: | Valor (R\$):    | Valor IPI     | (R\$ |
|                                       | 442                                                                    | 96131000                                                        | 20070330631339                                                                               | ISQUEIRO A GAS                                                                       | DESC BIC MA                                                      | 129.0000                                            | СХ           |            | 55.530,63       |               |      |
| Dados dos P                           | Produtos e Serviço                                                     | S                                                               |                                                                                              |                                                                                      |                                                                  |                                                     | 1.1          |            | 1               |               |      |
| mero:                                 | Cd. Merc.<br>(CMT):                                                    | NCM:                                                            | EAN Comerc.:                                                                                 | Descrição:                                                                           |                                                                  | Qtd.:                                               | Unid         | Comercial: | Valor (R\$):    | Valor IPI     | (R\$ |
|                                       | 442                                                                    | 82121020                                                        |                                                                                              | BARBEADOR DES                                                                        | SC BIC SENSIT                                                    | 5.0000                                              | CX           |            | 528,80          |               |      |
| scrição:                              |                                                                        |                                                                 |                                                                                              |                                                                                      |                                                                  |                                                     |              |            |                 |               |      |
| odutos esta<br>Insbordo e<br>IBUTARIA | > Nosso Pedido:<br>ao adequadament<br>transportes e que<br>CONFORME PR | 320399 SO<br>e acondicionado<br>atende a regula<br>OTOCOLO 16/8 | S ======= Vendeo<br>os para suportar os ris<br>amentacao em vigor. "<br>5 Via de Transporte: | dor: RODOLFO 0274<br>cos normais de carr<br>Barbeador / Isqueir<br>Rodoviario AS MER | 7481 "Declarai<br>regamento e des<br>o:ICMS SUBST<br>CADORIAS CO | nos que os<br>scarregament<br>ITUICAO<br>NSTANTES I | o,<br>NESTA  |            |                 |               |      |

114 010 02 (05002000

#### **Contestar por Nota Fiscal**

Caso a contestação seja por nota fiscal, marcar a nota e clicar no botão CONTESTAR POR NOTA. TELA CONTESTAÇÃO – NOTAS FISCAIS DE UM EXTRATO – POR NOTA

| Contestação - Notas Fis      | scais de ur       | n Extrato       |                          |            |                  |                   |                   |              |                  | 70            |
|------------------------------|-------------------|-----------------|--------------------------|------------|------------------|-------------------|-------------------|--------------|------------------|---------------|
| nscrição / Nome:             | 0000              | 933-43          |                          |            |                  |                   | Pegistros         | nor Página:  | 5                | Localizar (I) |
| noonguo / Homo.              | PES               | SOA JURIDICA    | A 330099 <mark>11</mark> |            |                  |                   | rtegiotioo        | por r ugina. |                  | Localizat (I) |
| lúmero do Extrato:           | 0003              | 191190-0        | Período Fiscal:          |            |                  | 05/2013           | ICMS Susp         | penso:       |                  | 0,00          |
| Ωtd. de Notas:               |                   | 10              | ICMS Gerado Total        |            |                  | 21.948,50         | ICMS Autu         | ado:         |                  | 0,00          |
| )ata da Emissão:             |                   |                 | ICMS Substituído:        |            |                  | 0,00              | ICMS Em F         | Regularizaçã | io:              | 0,00          |
| Data do Vencimento:          | 28/06             | 6/2013          | ICMS Não Cobrado         |            |                  | 0,00              | ICMS Regu         | ularizado:   |                  | 0,00          |
| lata da Última Baixa:        |                   |                 | ICMS Calculado 058-2:    |            |                  | 21.948,50         | ICMS sob Mandado: |              |                  | 0,00          |
| Arrecadação Disponível:      |                   | 0,00            | ICMS em Análise d        | e Susp     | ensão:           | 0,00              | ICMS Baix         | ado p/ Mand  | ado:             | 0,00          |
|                              |                   |                 | ICMS sob Contesta        | ção:       |                  | 0,00              | ICMS Baixa        | ado/Anistiad | o:               | 0,00          |
|                              |                   |                 |                          |            |                  |                   | Saldo:            |              |                  | 21.948,50     |
| aixa de Datas                |                   | а               | (dd/n                    | nm/aaa     | a)               |                   |                   |              |                  |               |
| CNPJ/CPF do Emitente:        |                   |                 |                          |            |                  |                   |                   |              |                  |               |
| Ordenação:                   | Regi              | stro de Nota 🛓  | Crescente C              | Decres     | cente            |                   |                   |              |                  |               |
| Registro de Nota             | Número<br>da Nota | Dt.<br>Passagem | CNPJ/CPF<br>Emitente     | UF<br>Emit | Total da<br>Nota | ICMS<br>Calculado | ICMS<br>Cobrado   | Saldo        | ICMS<br>Sugerido | Motivo        |
| 994 6.000002514-2<br>NFE (+) | 39707             | 02/05/2013      | 04.402.277/0001-00       | AM         | 106.466,67       | 4.652,77          | 4.652,77          | 4.652,77     |                  |               |
| 994.6.000002515-0<br>NFE (+) | 39938             | 08/05/2013      | 04.402.277/0001-00       | AM         | 98.122,20        | 1.770,94          | 1.770,94          | 1.770,94     |                  |               |
| 994.6.000002516-9<br>NFE (+) | 40490             | 16/05/2013      | 04.402.277/0001-00       | AM         | 100.033,10       | 1.578,08          | 1.578,08          | 1.578,08     |                  |               |
| Detalbar (b) Conte           | star por Not      | a (c) Cont      | testar por Grupo (g)     | Ence       | errar Contest    | ação (o)          | Excluir No        | ota de Conte | estação (e)      | Desistir (t   |

#### TELA CONTESTAR POR NOTA - ICMS SUGERIDO E PREENCHIMENTO DO MOTIVO

| Contestar por Nota - Win                                      | dows Internet                                               | Explorer                              |                    |                                                                 |                                    |                          |                                               |                                                                | _ 8 ×                         |
|---------------------------------------------------------------|-------------------------------------------------------------|---------------------------------------|--------------------|-----------------------------------------------------------------|------------------------------------|--------------------------|-----------------------------------------------|----------------------------------------------------------------|-------------------------------|
| COO 🗢 👰 https://efis                                          | co1.sefaz.pe.gov                                            | .br/sfi_trb_cmt/PR                    | ManterCon          | estacaoContribuinte:                                            |                                    | -                        | 😽 🗙 🚰 Google                                  |                                                                | <b>₽</b>                      |
| Arquivo Editar Exibir f                                       | Favoritos Ferra                                             | mentas Ajuda                          |                    |                                                                 |                                    |                          |                                               |                                                                |                               |
| 📙 🙀 Favoritos 🔄 🚔 🙋 G                                         | aleria do Web Slic                                          | e 🝷 🙋 HotMail g                       | ratuito 匡          | Sites Sugeridos 🔻                                               |                                    |                          |                                               |                                                                |                               |
| 👰 Contestar por Nota                                          |                                                             |                                       |                    |                                                                 |                                    | 🟠 •                      | 🔝 👻 🚍 🖶 🝷 Página 🕶                            | Segurança 👻 Ferramenta                                         | is • 🕜 • 🐡                    |
|                                                               |                                                             |                                       |                    |                                                                 |                                    |                          | Ambient                                       | e: HOMOLOG USUARIO 02                                          | (SF002890)                    |
| e,<br>IISCO                                                   | F Go                                                        |                                       | nd                 | <b>O</b><br><sup>UCO</sup>                                      |                                    |                          | 20 de Sel<br>Us                               | embro de 2013, 12:21:<br>uário: LUCIANA TRAVASS<br>Encerrar se | :13 ?<br>:0S SAR<br>:55ão (q) |
| Menu Principal (u) > E<br>Contestação - Notas Fiscai          | missão de Extr<br>s de um Extrato                           | rato de Notas Fis<br>o > Contestar p  | or Nota            | missão de Extrato de No                                         | otas Fiscais Dé                    | bitos >                  |                                               | <b>O</b> F                                                     | avoritos                      |
| Contestar por Nota                                            |                                                             |                                       |                    |                                                                 |                                    |                          |                                               | <b>T</b>                                                       | 0?                            |
| Inscrição / Nome:                                             | 0000933-                                                    | 43 PE                                 | SSOA JU            | RIDICA 33009911                                                 |                                    |                          |                                               |                                                                |                               |
| Número do Extrato:                                            | 00031911                                                    | 190-0                                 | Períod             | o Fiscal:                                                       | 05                                 | /2013                    | Data do Vencimento:                           | 28/06/2013                                                     |                               |
| Qtd. de Notas:                                                |                                                             | 1                                     | ICMS               | Calculado:                                                      |                                    | 0,00                     | Saldo:                                        | 0                                                              | 0.00                          |
| Sr. Contribuinte, se o r<br>eletrônica) deverá ser<br>e-mail. | egistro da n<br>enviada par                                 | ota estiver er<br>a <u>contestaca</u> | n verme<br>o.gcad@ | ho, significa que un<br>osefaz pe.gov.br info                   | ma cópia da<br>formando o r        | nota fisc<br>número d    | al ou o número da cha<br>o processo da contes | ve da NFe (nota fiso<br>tação eletrônica no                    | cal<br>título do              |
| Registro de Nota                                              |                                                             | Justificativ                          | 3                  |                                                                 |                                    |                          |                                               |                                                                |                               |
| 994.6.000002514 Total d                                       | la Nota                                                     | Motivo:                               |                    | 148 - CESTA BÁSICA                                              | A                                  |                          | 1 *                                           |                                                                |                               |
|                                                               | 106.466,67<br>Calculado<br>4.652,77<br>Sugerido<br>2.661,66 | Descrição:                            |                    | Sr. Contribuinte, por fa<br>número do item da NF<br>contestado. | avor informar n<br>Fe e o valor su | este camp<br>gerido do i | o o a a                                       |                                                                |                               |
|                                                               | Sal                                                         | lvar (s)                              |                    | 50                                                              |                                    |                          | Desistir (t)                                  |                                                                | -                             |
| Concluído                                                     |                                                             | less.                                 |                    | 1 m                                                             |                                    |                          | Normal Intranet loc                           | :al 🛛 🐴 🖛 🔍                                                    | 100% • //                     |
| 💇 Iniciar 🏾 🏉 🕞 🖉 Cor                                         | ntestar por Not                                             | a 🧾 MANU                              | AL CONTRI          | BUINTE CONTELAS NOV                                             | A INTERFACE                        | MODUL                    | O CONTRIBUINT                                 | 🛗 < 🎉                                                          | 12:21                         |

Atentar para a mensagem em vermelho acima. Quando houver a necessidade de complementar o processo com alguma documentação ou mesmo com cópia da nota fiscal, o contribuinte, que antes utilizava e-mail da ARE poderá, a partir de 01/04/2021, anexar arquivos em PDF e consultar o documento anexado a uma Contestação Ativa, de qualquer período, na situação "aberta" ou "em tratamento" seguindo o passo a passo contido da página 16 a 17 a seguir.

#### CONTESTAÇÃO DA ANTECIPAÇÃO TRIBUTÁRIA

Verificar o período ao qual se pretende anexar o documento em PDF. Caso a Contestação esteja aberta ou em andamento, poderá ir para tela de "Emissão de Extrato de Notas Fiscais", item de "menu" código "8079":

| <i>e</i>    | SECRETARIA<br>GOVERNO DO<br>PERNA | a da fazenda<br><sup>estado</sup><br>MBUCO  |      |
|-------------|-----------------------------------|---------------------------------------------|------|
| Busca       | Terr                              | nos/Código: 8079                            | م    |
| K Menu      | R Tributário                      | K Controle de Mercadorias em Trânsito (CMT) |      |
| Busca: 8079 | trato Contribuinte - CONTESTA     | ÇÃO (CMT)                                   | 8079 |

Na tela de "Emissão de Extrato de Notas Fiscais", o contribuinte poderá anexar documentos a uma Contestação que estiver Ativa (Aberta ou Em Tratamento), em qualquer período:

| 0                                                                 | Menu Principal (u) > Emissão o  | le Extrato de Nota | s Fiscais > Emissão de Extrato de Notas Fis | cais Débitos                               |                        |                  |                      |               | Favoritos                           |  |
|-------------------------------------------------------------------|---------------------------------|--------------------|---------------------------------------------|--------------------------------------------|------------------------|------------------|----------------------|---------------|-------------------------------------|--|
| Er                                                                | nissão de Extrato de Notas I    | Fiscais Débitos    |                                             |                                            |                        |                  |                      |               | Localizar (I)<br>Saldo Dt Últ Baixa |  |
| Pe                                                                | ríodo Fiscal:                   | 02/2021            | (mm/aaaa)                                   |                                            |                        |                  |                      |               |                                     |  |
| Ex                                                                | trato:                          | 0007734612         | 2 (com o dígito)                            |                                            |                        |                  |                      |               |                                     |  |
| Ins                                                               | crição Estadual:                | 0764397-71         | PRISCILA M P NASCIMENTO                     | Q ♦ Registros por<br>Página: 10 ✔ Localiza |                        |                  |                      | Localizar (I) |                                     |  |
| Sr                                                                | Contribuinte, somente os extrat | os em vermelho s   | ão contestáveis eletronicamente com susper  | nsão do ICMS. Demais períodos fiscais são  | contestáve             | is, porém sem si | ispensão do ICMS.    |               |                                     |  |
|                                                                   |                                 | Informações d      | o Contribuinte                              |                                            | Informações do Extrato |                  |                      |               |                                     |  |
| X                                                                 | Extrato                         | Inscrição          | Razão Social                                |                                            | Período                | Dt Venc          | ICMS Gerado<br>058-2 | Saldo         | Dt Últ Baixa                        |  |
| 0                                                                 | 0007734612-2                    | 0764397-71         | PRISCILA M P NASCIMENTO                     |                                            | 02/2021                | 28/03/2021       | 1.219,68             | 1.219,68      |                                     |  |
| Re                                                                | jistros <u>1-1</u> de 1         |                    |                                             |                                            |                        |                  |                      |               |                                     |  |
| Emitir DAE (e) Emitir Extrato (r) Anexar Documentos (a) Notas (n) |                                 |                    |                                             |                                            |                        |                  |                      |               |                                     |  |

| P<br>HISCO P                      | ERNAMBUCO                                             |                                                                      | Encerrar sessão (q) |
|-----------------------------------|-------------------------------------------------------|----------------------------------------------------------------------|---------------------|
| Menu Principal (u) > Emissão de B | extrato de Notas Fiscais > Emissão de Extrato de Nota | as Fiscais Débitos $>$ An exar Documentos ao Processo de Contestação | <b>Favoritos</b>    |
| Anexar Documentos ao Process      | o de Contestação                                      |                                                                      | 🕙 🖓 🙁 ?             |
| nscrição Estadual:                | 0764397-71 PRISCILA M P NASCIMENTO                    |                                                                      |                     |
| Sequencial do Extrato:            | 0007734612-2                                          | Escolher arquivo em PDF                                              |                     |
| Número do Protocolo:              | 2021.000001415221-06                                  | e anexar em "Incluir<br>Arquivo.                                     |                     |
| Anexar Arquivo:                   | Escolher arquivo Nenhum arquivo selecionado           | Incluir Arquivo (i)                                                  |                     |
| Anexo(s):                         | Parte final do contrato (Electrolux).pdf              |                                                                      |                     |
|                                   | Excluir Arquivos (e)                                  | Desistir (t                                                          |                     |

A tela de consulta para saber a situação da Contestação é a de Tratar Processo de Suspensão/Contestação de ICMS Antecipado, item de "menu" código no E-fisco "8324":

| Busca                 | Termos/Código: 8324                                 | . م  |
|-----------------------|-----------------------------------------------------|------|
|                       | R Menu                                              |      |
| Busca: 8324           |                                                     |      |
| 👩 📧 Tratar Processo d | de Suspensão / Contestação de ICMS Antecipado (CMT) | 8324 |

| 0 <u>Me</u> | enu Principal (u) > Tratar Pre | ocesso de Suspensão/Conte | estação de ICMS A | ntecipado               |                   |               |                                                    | 0                            | Favoritos                    |
|-------------|--------------------------------|---------------------------|-------------------|-------------------------|-------------------|---------------|----------------------------------------------------|------------------------------|------------------------------|
| Trata       | Ir Processo de Suspensã        | io/Contestação de ICMS    | Antecipado        |                         |                   |               |                                                    | ۲ 🕥                          | 0?                           |
| Inscri      | ção Estadual:                  | 0764397-71                |                   |                         |                   | Q 🔶           |                                                    |                              |                              |
| Núme        | ero Protocolo:                 |                           | Q                 |                         |                   |               | Apenas as Contestações                             | que estiverem em             |                              |
| Unida       | ide de Passagem:               |                           |                   |                         |                   | Q 🔶           | situação "Aberta ou em a<br>poderam ter documentos | ndamento" e que<br>anexados. |                              |
| Perío       | do fiscal:                     | a                         |                   |                         |                   |               | <u> </u>                                           |                              |                              |
| Situa       | ção Protocolo:                 | Todos                     |                   | ~                       |                   | Registros     | s por Página: 20 🗸                                 | Localizar (I)                |                              |
| Tipo d      | de Protocolo:                  | Todos                     | ~                 |                         |                   |               |                                                    |                              |                              |
| x           | Protocolo Suspensão            | Protocolo<br>Contestação  | Inscrição         | Nome/Razão Social       | Período<br>Fiscal | ICMS Suspenso | ICMS em Reanálise                                  | Situação do Protocolo        | Qtd.<br>Grupo<br>de<br>Itens |
| $^{\circ}$  |                                | 2021.000001415221-06      | 0764397-71        | PRISCILA M P NASCIMENTO | 02/2021           | 0,00          | 531,48                                             | Em andamento                 |                              |
| 0           |                                | 2021.000001415230-13      | 0764397-71        | PRISCILA M P NASCIMENTO | 11/2020           | 0,00          | 533,96                                             | Aberto                       |                              |
| $\circ$     |                                | 2021.000001415268-71      | 0764397-71        | PRISCILA M P NASCIMENTO | 03/2020           | 0,00          | 161,34                                             | Aberto                       | 1                            |
| -           |                                | 2020 000002054740 00      | 0704207 74        | DDICOULA M D NACOIMENTO | 02/2020           | 222.25        | 0.00                                               | Abarta                       | 4                            |

Em "Consultar Processo de Contestação de ICMS Antecipado (CMT)", item de "menu" código "8938", também poderá ser consultado o documento anexado ao processo de Contestação:

| Busca                 | Termos/Código: 8938                        | م    |
|-----------------------|--------------------------------------------|------|
|                       | K Menu                                     |      |
| Busca: 8938           |                                            |      |
| 😒 🖪 Consultar Process | so de Contestação de ICMS Antecipado (CMT) | 8938 |

| Con        | sultar Processo de Contestaçã | io de ICMS Antecipado |                            |                                   |                      | Amorenter         |                       |
|------------|-------------------------------|-----------------------|----------------------------|-----------------------------------|----------------------|-------------------|-----------------------|
| Inscr      | ição Estadual:                | 0764397-71            | PRISCILA M P NASCIME       | INTO                              | Q 👲                  |                   |                       |
| Núm        | ero do Protocolo:             |                       | Q                          |                                   |                      |                   |                       |
| Faixa      | a de Datas:                   | a                     | (dd/mm/aaaa)               |                                   |                      |                   |                       |
| Perío      | odo Fiscal:                   | (mm/aaaa)             |                            | Registros por<br>Página: 20 V Loo | calizar (I)          |                   |                       |
| Situa      | ição Protocolo:               | Todos                 | ~                          |                                   |                      |                   |                       |
| х          | Número do Protocolo           | Inscricao Estadual    | Razão Social               | Período Fiscal                    | ICMS Suspenso        | ICMS em Reanálise | Situação do Protocolo |
| $\bigcirc$ | 2018.000007098543-31          | 0764397-71            | PRISCILA M P<br>NASCIMENTO | 04/2018                           | 0,00                 | 0,00              | INDEFERIDO            |
| 0          | 2018.000007997509-03          | 0764397-71            | PRISCILA M P<br>NASCIMENTO | 05/2018                           | 0,00                 | 0,00              | DEFERIDO              |
| 0          | 2018.000009701500-14          | 0764397-71            | PRISCILA M P<br>NASCIMENTO | 04/2018                           | 0,00                 | 0,00              | ABERTO                |
| 0          | 2018.000009703792-75          | 0764397-71            | PRISCILA M P<br>NASCIMENTO | 05/2018                           | 0,00                 | 0,00              | ABERTO                |
| 0          | 2019.000004009137-49          | 0764397-71            | PRISCILA M P<br>NASCIMENTO | 06/2019                           | 190,11               | 0,00              | ABERTO                |
| 0          | 2020.000002054718-99          | 0764397-71            | PRISCILA M P<br>NASCIMENTO | 02/2020                           | 223,25               | 0,00              | ABERTO                |
|            | 2021.000001415221-06          | 0764397-71            | PRISCILA M P<br>NASCIMENTO | 02/2021                           | 0,00                 | 531,48            | EM ANDAMENTO          |
| 0          | 2021.000001415230-13          | 0764397-71            | PRISCILA M P<br>NASCIMENTO | 11/2020                           | 0,00                 | 0,00              | ABERTO                |
| 0          | 2021.000001415268-71          | 0764397-71            | PRISCILA M P<br>NASCIMENTO | 03/2020                           | 0,00                 | 0,00              | ABERTO                |
| Regis      | tros <u>1-9</u> de 9          |                       |                            |                                   |                      |                   |                       |
|            | Emitir Comprovante (v         | 0                     | Solicitar Contest          | ação (t)                          | Consultar Anexos (c) |                   | Detalhar (h)          |

Fechado o preâmbulo de anexação de documentos, na contestação será obrigatório o preenchimento do motivo do recálculo, o preenchimento do ICMS SUGERIDO e as informações complementares no campo DESCRIÇÃO. Apenas as notas com situação CALCULADA AUTOMÁTICO, CALCULADA MANUAL E CALCULADA AF 5 ou 8, **podem** ser selecionadas para contestação. As demais notas com as situações de CANCELADA, BLOQUEADA, EM REGULARIZAÇÃO, REGULARIZADAS, SUSPENSAS, EM ANÁLISE DE SUSPENSÃO, SUSPENSA POR MANDADO, SUSPENSA POR PROCESSO, BAIXADA POR MANDADO, AUTUADA, **não** estarão disponíveis para seleção do contribuinte.

O parecer DEFERIR e INDEFERIR serão analisados levando em consideração o enquadramento legal informado pelo contribuinte no campo de motivos e não em relação ao valor do ICMS SUGERIDO. Esta informação é interpretada pelo auditor como ressalva do recálculo efetuado.

O parecer **DEFERIR** será dado quando o enquadramento legal informado na contestação for o **mesmo** após o recálculo efetuado pelo auditor.

O parecer **INDEFERIR** será dado quando o enquadramento legal informado na contestação for **diferente** após o recálculo efetuado pelo auditor.

|                                                           |                              |                                   |                                    |            |                  |                   |                 | Amb          | iente: HOMOLO               | OG USUARIO 02 (SF0028                                        |
|-----------------------------------------------------------|------------------------------|-----------------------------------|------------------------------------|------------|------------------|-------------------|-----------------|--------------|-----------------------------|--------------------------------------------------------------|
| <i>e</i> <sub>fisco</sub>                                 | Sec<br>F<br>Go               | cretaria da<br>OZC<br>overno de l | nda                                |            |                  |                   |                 | 20 de        | Setembro de<br>Usuário: LUC | e 2013, 12:23:58<br>IANA TRAVASSOS SAR<br>Encerrar sessão (c |
| Menu Principal (u) > Emi<br>Contestação - Notas Fiscais d | issão de Exi<br>le um Extrai | trato de Notas<br>to              | Fiscais > Em <mark>issão de</mark> | Extrato    | de Notas Fisi    | cais Débitos 🔅    | <b>`</b>        |              |                             | S Favorito                                                   |
| Contestação - Notas Fis                                   | cais de ur                   | n Extrato                         |                                    |            |                  |                   |                 |              |                             | 808                                                          |
| Inneriaño (Nome:                                          | 0000                         | 933-43                            |                                    |            |                  |                   | Denietree       | nor Désinor  |                             | Lesslines (I)                                                |
| inscrição / Nome.                                         | PES                          | SOA JURIDICA                      | A 3300991 <mark>1</mark>           |            |                  |                   | Registros       | por Pagina.  | • <u>•</u>                  | Localizar (I)                                                |
| Número do Extrato:                                        | 0003                         | 191190-0                          | Período Fiscal:                    |            |                  | 05/2013           | ICMS Susp       | penso:       |                             | 0,00                                                         |
| Qtd. de Notas:                                            |                              | 10                                | ICMS Gerado Total                  |            |                  | 21.948,50         | ICMS Autu       | iado:        |                             | 0,00                                                         |
| Data da Emissão:                                          |                              |                                   | ICMS Substituído:                  |            |                  | 0,00              | ICMS Em I       | Regularizaçã | o:                          | 0,00                                                         |
| Data do Vencimento:                                       | 28/06                        | 5/2013                            | ICMS Não Cobrado                   |            |                  | 0,00              | ICMS Regu       | ularizado:   |                             | 0,00                                                         |
| Data da Última Baixa:                                     |                              |                                   | ICMS Calculado 05                  | 8-2:       |                  | 21.948,50         | ICMS sob        | Mandado:     |                             | 0,00                                                         |
| Arrecadação Disponível:                                   |                              | 0,00                              | ICMS em Análise d                  | e Suspe    | nsão:            | 0,00              | ICMS Baix       | ado p/ Mand  | ado:                        | 0,00                                                         |
|                                                           |                              |                                   | ICMS sob Contesta                  | ıção:      |                  | 0,00              | ICMS Baix       | ado/Anistiad | <b>o</b> :                  | 0,00                                                         |
|                                                           |                              |                                   |                                    |            |                  |                   | Saldo:          |              |                             | 21.948,50                                                    |
| Faixa de Datas                                            |                              | a                                 | (dd/r                              | nm/aaaa    | )                |                   |                 |              |                             |                                                              |
| CNPJ/CPF do Emitente:                                     |                              |                                   |                                    |            |                  |                   |                 |              |                             |                                                              |
| Ordenação:                                                | Regi                         | stro de Nota 💽                    | Crescente C                        | Decres     | cente            |                   |                 |              |                             |                                                              |
| 📕 Registro de Nota                                        | Número<br>da Nota            | Dt.<br>Passagem                   | CNPJ/CPF<br>Emitente               | UF<br>Emit | Total da<br>Nota | ICMS<br>Calculado | ICMS<br>Cobrado | Saldo        | ICMS<br>Sugerido            | Motivo                                                       |
| 994.6.000002514-2                                         | 39707                        | 02/05/2013                        | 04.402.277/0001-00                 | AM         | 106.466,67       | 4.652,77          | 4.652,77        | 4.652,77     | 2.661,66                    | CESTA BÁSCA (+)                                              |
| □ <u>994.6.000002515-0</u><br>NFE (+)                     | 39938                        | 08/05/2013                        | 04.402.277/0001-00                 | AM         | 98.122,20        | 1.770,94          | 1.770,94        | 1.770,94     |                             |                                                              |
| □ 994.6.000002516-9<br>NFE (+)                            | 40490                        | 16/05/2013                        | 04.402.277/0001-00                 | AM         | 100.033,10       | 1.578,08          | 1.578,08        | 1.578,08     |                             |                                                              |
| Detalhar (h) Contesta                                     | ar por Nota                  | (c) Conte                         | star por Grupo (q)                 | Encerr     | ar Contesta      | ção (o)           | Excluir Nota    | a de Contest | tação (e)                   | Desistir (t)                                                 |

TELA CONTESTAÇÃO – NOTAS FISCAIS DE UM EXTRATO – POR NOTAS

| Contestação - Notas Fis               | cais de ur        | n Extrato       |                           |                               |                  |                   |                          |              |                  | 70            |
|---------------------------------------|-------------------|-----------------|---------------------------|-------------------------------|------------------|-------------------|--------------------------|--------------|------------------|---------------|
| nanioše (Neme:                        | 0000              | 933-43          |                           |                               |                  |                   | Desistres                | nor Dásina:  |                  | Lesslizer (I) |
| nscrição / Nome:                      | PESS              | SOA JURIDICA    | A 330099 <mark>1</mark> 1 |                               |                  |                   | Registros                | por Pagina.  | • •              | Localizar (I) |
| lúmero do Extrato:                    | 0003              | 191190-0        | Período Fiscal:           |                               |                  | 05/2013           | ICMS Suspenso:           |              | 0,00             |               |
| Qtd. de Notas:                        |                   | 10              | ICMS Gerado Total:        |                               |                  | 21.948,50         | ICMS Autuado:            |              | 0,00             |               |
| Data da Emissão:                      |                   |                 | ICMS Substituído:         |                               |                  | 0.00              | ICMS Em Regularização:   |              | 0,00             |               |
| Data do Vencimento:                   | 28/06             | /2013           | ICMS Não Cobrado:         |                               |                  | 0,00              | ICMS Regularizado:       |              | 0,00             |               |
| )ata da Última Baixa:                 |                   |                 | ICMS Calculado 058-2:     |                               |                  | 21.948,50         | ICMS sob Mandado:        |              | 0,00             |               |
| Arrecadação Disponível:               | el: 0,00          |                 | ICMS em Análise d         | ICMS em Análise de Suspensão: |                  | 0,00              | ICMS Baixado p/ Mandado: |              | 0,00             |               |
|                                       |                   |                 | ICMS sob Contesta         | ção:                          |                  | 0.00              | ICMS Baix                | ado/Anistiad | o:               | 0,00          |
|                                       |                   |                 |                           |                               |                  |                   | Saldo:                   |              |                  | 21.948,50     |
| aixa de Datas                         |                   | а               | (dd/n                     | nm/aaa                        | a)               |                   |                          |              |                  |               |
| CNPJ/CPF do Emitente:                 | 1                 |                 |                           |                               |                  |                   |                          |              |                  |               |
| Ordenação:                            | Regi              | stro de Nota 🗖  | Crescente C               | Decres                        | cente            |                   |                          |              |                  |               |
| 📕 Registro de Nota                    | Número<br>da Nota | Dt.<br>Passagem | CNPJ/CPF<br>Emitente      | UF<br>Emit                    | Total da<br>Nota | ICMS<br>Calculado | ICMS<br>Cobrado          | Saldo        | ICMS<br>Sugerido | Motivo        |
| 994.6.000002514-2<br>NFE (+)          | 39707             | 02/05/2013      | 04.402.277/0001-00        | AM                            | 106.466,67       | 4.652,77          | 4.652,77                 | 4.652,77     |                  |               |
| □ <u>994 6 000002515-0</u><br>NFE (+) | 39938             | 08/05/2013      | 04.402.277/0001-00        | AM                            | 98.122,20        | 1.770,94          | 1.770.94                 | 1.770,94     |                  |               |
| 994.6.000002516-9                     | 40490             | 16/05/2013      | 04.402.277/0001-00        | AM                            | 100.033,10       | 1.578,08          | 1.578,08                 | 1.578,08     |                  |               |

Ainda em **Contestar por Nota**, o sistema permitirá marcar várias notas com motivos diferentes e listará as notas selecionadas, permitindo contestar ao mesmo tempo várias notas, embora, seja obrigado a preencher o ICMS Sugerido e o Motivo nota a nota.

#### A CONTESTAR POR NOTAS - ICMS SUGERIDO E MOTIVOS DIFERENTES

|                                                       |                                                          | 1777777777                    |                                                                 |                                                    |                     |              |
|-------------------------------------------------------|----------------------------------------------------------|-------------------------------|-----------------------------------------------------------------|----------------------------------------------------|---------------------|--------------|
| Menu Principal (u) > En<br>ontestação - Notas Fiscais | nissão de Extrato de N<br>de um Extrato > Con            | otas Fiscais<br>estar por Not | > Emissão de Extrato de No<br>a                                 | otas Fiscais Débitos >                             |                     | G Favoritos  |
| ontestar por Nota                                     |                                                          |                               |                                                                 |                                                    |                     | <b>T</b> O 2 |
| scrição / Nome:                                       | 0000933-43                                               | PESSOA                        | JURIDICA 33009911                                               |                                                    |                     |              |
| imero do Extrato:                                     | 0003191190-0                                             | Pe                            | ríodo Fiscal:                                                   | 05/2013                                            | Data do Vencimento: | 28/06/2013   |
| d. de Notas:                                          | 2                                                        | ICN                           | /IS Calculado:                                                  | 3.349,02                                           | Saldo:              | 3.349,02     |
| mail.<br>egistro de Nota                              | Justif                                                   | icativa                       |                                                                 |                                                    |                     |              |
| 14.6.000002515 Total da                               | a Nota Motiv                                             | o:                            | 148 - CESTA BÁSICA                                              | 4                                                  | - ·                 |              |
|                                                       | 98.122,20<br>alculado<br>1.770,94<br>ugerido<br>177,00   | ição:                         | Sr. Contribuinte, por fa<br>número do item da NF<br>contestado. | avor informar neste cam<br>e e o valor sugerido do | item                |              |
| 14.6.000002516 Total da                               | a Nota Motiv                                             | o:                            | 150 - CARNE                                                     |                                                    | *                   |              |
|                                                       | 100.033,10<br>alculado<br>1.578,08<br>ugerido<br>157,80] | ição:                         |                                                                 | ) A MAIOR                                          | ×                   |              |
|                                                       | Salvar (s)                                               |                               |                                                                 |                                                    | Desistir (t)        |              |

O campo de valor sugerido é para o valor total do ICMS da nota que o contribuinte entender correto para pagamento. Quando necessário, usar o campo Descrição para complementar as informações que achar necessária para o recálculo da nota. Após o preenchimento dos campos, clicar no botão SALVAR.

#### TELA DE CONTESTAÇÃO POR NOTAS - SALVA

| æc       | ontestação - Nota             | as Fiscais   | i de um Extr      | ato - Windows     | Internet Explorer                   |              |                  |                   |                 |              |                  |                   | _ 8 ×          |
|----------|-------------------------------|--------------|-------------------|-------------------|-------------------------------------|--------------|------------------|-------------------|-----------------|--------------|------------------|-------------------|----------------|
| G        | 💽 🗢 👰, http                   | s://efisco1  | l.sefaz.pe.go     | v.br/sfi_trb_cmt/ | PRManterContestacaoCor              | ntribuinte   |                  |                   | ₽ 47 ×          | Google       |                  |                   | P -            |
| Ar       | quivo Editar E>               | ibir Fav     | oritos Ferr       | amentas Ajuda     | 1                                   |              |                  |                   |                 |              |                  |                   |                |
| 5        | Favoritos 🔤 🛵                 | 🤕 Galer      | ria do Web Slic   | :e 🝷 🙋 HotMai     | <b>il gratuito 🔁 S</b> ites Suger   | ridos 🕶      |                  |                   |                 |              |                  |                   |                |
| Q.,      | Contestação - Notas           | ; Fiscais de | e um Extrato      |                   |                                     |              |                  |                   | • 🗟 • 🖃         | 💼 👻 Págin    | ia 👻 Seguranç    | a 👻 Ferramentas   | • <b>@</b> • " |
| Data     | a da Última Baixa             | a:           |                   |                   | ICMS Calculado 05                   | 8-2:         |                  | 21.948,50         | ICMS sob        | Mandauo:     | iente: HOMOLO    | OG USUARIO 02 (SP | F002890)       |
| Arre     | cadação Dispon                | ível:        |                   | 0,00              | ICMS em Análise d                   | le Susp      | ensão:           | 0,00              | ICMS Baix       | ado p/ Mand  | lado:            | 0,                | 00             |
|          |                               |              |                   |                   | ICMS sob Contesta                   | ação:        |                  | 0,00              | ICMS Baix       | ado/Anistiad | lo:              | 0,                | 00             |
|          |                               |              |                   |                   |                                     |              |                  |                   | Saldo:          |              |                  | 21.948,           | 50             |
| Faix     | a de Datas                    |              |                   | а                 | (dd/r                               | mm/aaa       | a)               |                   |                 |              |                  |                   |                |
| CNF      | J/CPF do Emite                | nte:         |                   |                   |                                     |              |                  |                   |                 |              |                  |                   |                |
| Ord      | enação:                       |              | Regi              | stro de Nota 💽    | Crescente C                         | Decres       | scente           |                   |                 |              |                  |                   |                |
|          | Registro de l                 | Nota         | Número<br>da Nota | Dt.<br>Passagem   | CNPJ/CPF<br>Emitente                | UF<br>Emit   | Total da<br>Nota | ICMS<br>Calculado | ICMS<br>Cobrado | Saldo        | ICMS<br>Sugerido | Motivo            |                |
|          | 994.6.0000025<br>NFE (+)      | <u>14-2</u>  | 39707             | 02/05/2013        | 04.402.277/0001-00                  | AM           | 106.466,67       | 4.652,77          | 4.652,77        | 4.652,77     | 2.661,66         | CESTA BÁSIC       | A (+)          |
|          | 994.6.00000251                | <u>15-0</u>  | 39938             | 08/05/2013        | 04.402.277/0001-00                  | AM           | 98.122,20        | 1.770,94          | 1.770,94        | 1.770,94     | 177.00           | CESTA BASC        | (+)            |
| 1        | 994.6.0000025                 | <u>16-9</u>  | 40490             | 16/05/2013        | 04.402.277/0001-00                  | AM           | 100.033,10       | 1,578,08          | 1.578,08        | 1.578,08     | 157,80           | CARNE (+)         |                |
|          | 994.6.0000025*                | 17-7         | 41242             | 23/05/2013        | 04.402.277/0001-00                  | AM           | 3.299,17         | 1.668,10          | 1.668,10        | 1.668,10     |                  |                   |                |
|          | 994.6.0000025<br>NFE (+)      | 18-5         | 420886            | 08/05/2013        | 33.009.911/0071-41                  | MA           | 1.200,00         | 1.547,91          | 1.547,91        | 1.547,91     |                  |                   |                |
| Regi     | stros <u>1-5</u> de <u>10</u> |              |                   |                   |                                     | 01 <u>02</u> |                  | $\mathbf{O}$      |                 |              |                  |                   |                |
| C        | etalhar (h)                   | Contes       | tar por No        | ta (c) Cont       | te <mark>sta</mark> r por Grupo (g) | Ence         | errar Contes     | tação (o)         | Excluir No      | ota de Conte | estação (e)      | Desisti           | ir (t)         |
|          |                               |              |                   | [/jsp/            | servico04/manter soli               | citacaoo     | contestacao/     | o01consulta n     | f extrato.jsp]  |              |                  |                   | -              |
| Concl    | uído                          |              |                   |                   | -                                   |              |                  |                   | i i i i         | 🧐 Intran     | et local         | 🖓 🕶 🔍 1           | .00% -         |
| <b>1</b> | niciar 🏾 🏉 🕞 🗍                | 🏉 Conte      | stação - No       | tas F 🖭 MAI       | NUAL CONTRIBUINTE                   | C TELA       | S NOVA INTER     | ACE 🛛 🦉 MO        | DULO CONTRIBI   | JINT         |                  | 🖮 < K 💽           | 12:39          |

#### Contestar por Grupo de Notas

Para contestar por grupo, as notas selecionadas deverão ter **o mesmo motivo de recálculo**. Marcar as notas fiscais e clicar no botão **CONTESTAR POR GRUPO**.

#### TELA CONTESTAÇÃO POR GRUPO

| PESSOA JURIDICA<br>0003191190-0<br>10 | 33009911<br>Período Fiscal:<br>ICMS Gerado Total: |                                                                                                    |                                                                                                    | 05/2013                                                                                                    | ICMS Susp                                                                                                    | enso:                                                                                                    | 5                                                                                                    | 0.00                                                                                                    |
|---------------------------------------|---------------------------------------------------|----------------------------------------------------------------------------------------------------|----------------------------------------------------------------------------------------------------|----------------------------------------------------------------------------------------------------|----------------------------------------------------------------------------------------------------|----------------------------------------------------------------------------------------------------|----------------------------------------------------------------------------------------------------|----------------------------------------------------------------------------------------------------|
| 0003191190-0                          | Período Fiscal:<br>ICMS Gerado Total:             |                                                                                                    |                                                                                                    | 05/2013                                                                                                    | ICMS Susp                                                                                                    | enso:                                                                                                    |                                                                                                    | 0.00                                                                                                    |
| 10                                    | ICMS Gerado Total                                 | ICMS Gerado Total:                                                                                                    |                                                                                                    |                                                                                                    | ICMS Suspenso:                                                                                                    |                                                                                                    |                                                                                                    |                                                                                                    |
|                                       | ICMS Selado Total.                                |                                                                                                    |                                                                                                    | 21.948,50                                                                                                    | ICMS Autua                                                                                                    | ado:                                                                                                    |                                                                                                    | 0,00                                                                                                    |
|                                       | ICMS Substituído:                                 |                                                                                                    |                                                                                                    | 0,00                                                                                                    | ICMS Em F                                                                                                    | Regularizaçã                                                                                                    | o:                                                                                                    | 0,00                                                                                                    |
| 28/06/2013                            | ICMS Não Cobrado                                  |                                                                                                    |                                                                                                    | 0,00                                                                                                    | ICMS Regularizado:                                                                                                    |                                                                                                    | 0,00                                                                                                    |                                                                                                    |
|                                       | ICMS Calculado 05                                 | 8-2:                                                                                                    |                                                                                                    | 21.948,50                                                                                                    | ICMS sob Mandado:                                                                                                    |                                                                                                    | 0.00                                                                                                    |                                                                                                    |
| 0,00                                  | ICMS em Análise de Suspensão:                     |                                                                                                    | ensão:                                                                                                    | 0,00                                                                                                    | ICMS Baixado p/ Mandado:                                                                                                    |                                                                                                    | 0,00                                                                                                    |                                                                                                    |
|                                       | ICMS sob Contesta                                 | ção:                                                                                                    |                                                                                                    | 0,00                                                                                                    | ICMS Baixa                                                                                                    | ado/Anistiad                                                                                                    | 0:                                                                                                    | 0,00                                                                                                    |
|                                       |                                                   |                                                                                                    |                                                                                                    |                                                                                                    | Saldo:                                                                                                    |                                                                                                    |                                                                                                    | 21.948,50                                                                                                    |
| a                                     | (dd/n                                             | nm/aaaa                                                                                                    | э)                                                                                                    |                                                                                                    |                                                                                                    |                                                                                                    |                                                                                                    |                                                                                                    |
|                                       |                                                   |                                                                                                    |                                                                                                    |                                                                                                    |                                                                                                    |                                                                                                    |                                                                                                    |                                                                                                    |
| Registro de Nota                      | Crescente C                                       | Decres                                                                                                    | cente                                                                                                    |                                                                                                    |                                                                                                    |                                                                                                    |                                                                                                    |                                                                                                    |
| mero Dt.<br>Nota Passagem             | CNPJ/CPF<br>Emitente                              | UF<br>Emit                                                                                                    | Total da<br>Nota                                                                                                    | ICMS<br>Calculado                                                                                                    | ICMS<br>Cobrado                                                                                                    | Saldo                                                                                                    | ICMS<br>Sugerido                                                                                                    | Motivo                                                                                                    |
| 07 02/05/2013                         | 04.402.277/0001-00                                | AM                                                                                                    | 106.466,67                                                                                                    | 4.652,77                                                                                                    | 4.652,77                                                                                                    | 4.652,77                                                                                                    | 2.661,66                                                                                                    | CESTA BÁSICA (+)                                                                                                    |
| 38 08/05/2013                         | 04.402.277/0001-00                                | AM                                                                                                    | 98.122,20                                                                                                    | 1.770,94                                                                                                    | 1.770,94                                                                                                    | 1.770,94                                                                                                    | 177,00                                                                                                    | CESTA BÁSICA (+)                                                                                                    |
| 90 16/05/2013                         | 04.402.277/0001-00                                | AM                                                                                                    | 100.033,10                                                                                                    | 1,578,08                                                                                                    | 1.578,08                                                                                                    | 1.578,08                                                                                                    | 157,80                                                                                                    | CARNE (+)                                                                                                    |
| 42 23/05/2013                         | 04.402.277/0001-00                                | AM                                                                                                    | 3.299,17                                                                                                    | 1.668,10                                                                                                    | 1.668,10                                                                                                    | 1.668,10                                                                                                    |                                                                                                    |                                                                                                    |
| 886 08/05/2013                        | 33.009.911/0071-41                                | MA                                                                                                    | 1.200,00                                                                                                    | 1.547,91                                                                                                    | 1.547,91                                                                                                    | 1.547,91                                                                                                    |                                                                                                    |                                                                                                    |
|                                       |                                                   | 01 02                                                                                                    |                                                                                                    | $\mathbf{O}$                                                                                                    |                                                                                                    |                                                                                                    |                                                                                                    |                                                                                                    |
| or Nota (c) Cont                      | estar por Grupo (g)                               | Ence                                                                                                    | errar Contest                                                                                                    | acão (o)                                                                                                    | Excluir No                                                                                                    | ta de Conte                                                                                                    |                                                                                                    | Desistir (t)                                                                                                    |
|                                       | 0.00 0.00 0.00 0.00 0.00 0.00 0.00 0.0            | 0.00         ICMS em Análise d           ICMS sob Contesta         ICMS sob Contesta           ICMS sob Contesta         ICMS sob Contesta           Registro de Nota ▼         Crescente C           nero         01.           Passagem         Emitente           07         02/05/2013         04.402.277/0001-00           38         08/05/2013         04.402.277/0001-00           90         16/05/2013         04.402.277/0001-00           42         23/05/2013         04.402.277/0001-00           886         08/05/2013         33.009.911/0071-41 | 0.00         ICMS em Análise de Susper           ICMS sob Contestação:         ICMS sob Contestação:           ICMS sob Contestação:         ICMS sob Contestação:           Registro de Nota ▼         © Crescente © Decres           Registro de Nota ▼         © Crescente © Decres           Nota         Passagem         CNPJ/CPF           Passagem         CNPJ/CPF         UF           07         02/05/2013         04.402.277/0001-00         AM           38         08/05/2013         04.402.277/0001-00         AM           90         16/05/2013         04.402.277/0001-00         AM           886         08/05/2013         04.402.277/0001-00         AM           886         08/05/2013         04.402.277/0001-00         AM           90         16/05/2013         04.402.277/0001-00         AM           886         08/05/2013         03.009.911/0071-41         MA           01 02         01 02         01 02         01 02 | 0.00         ICMS em Análise de Suspensão:           ICMS sob Contestação:         ICMS sob Contestação:           ICMS sob Contestação:         ICMS sob Contestação:           Registro de Nota ▼         Crescente C Decrescente           Nota         Passagem         Emitente           07         02/05/2013         04.402.277/0001-00         AM           16/05/2013         04.402.277/0001-00         AM         106.466.67           38         08/05/2013         04.402.277/0001-00         AM         98.122.20           90         16/05/2013         04.402.277/0001-00         AM         100.033.10           42         23/05/2013         04.402.277/0001-00         AM         1.200.00           886         08/05/2013         33.009.911/0071-41         MA         1.200.00 | 0.00       ICMS em Análise de Suspensão:       0.00         ICMS sob Contestação:       0.00         ICMS sob Contestação:       0.00         ICMS sob Contestação:       0.00         a       (dd/mm/aaaa)         Registro de Nota ▼       € Crescente C Decrescente         Nota       CALCULATO         Nota       CALCULADO         07       02/05/2013       04.402.277/0001-00         AM       106.466,67       4.652.77         38       08/05/2013       04.402.277/0001-00       AM         90       16/05/2013       04.402.277/0001-00       AM         42       23/05/2013       04.402.277/0001-00       AM       100.033.10         886       08/05/2013       33.009.911/0071-41       MA       1.200.00       1.547.91         01 02       02       01 02       02       01 02       01 02 | 0.00         ICMS em Análise de Suspensão:         0.00         ICMS Baixa           ICMS sob Contestação:         0.00         ICMS Baixa         Saldo:           ICMS sob Contestação:         0.00         ICMS Baixa         Saldo:           a         (dd/mm/aaaa)         Saldo:         Saldo:           Registro de Nota I         Crescente C Decrescente         Cobrado         Cobrado           07         02/05/2013         04.402.277/0001-00         AM         106.466.67         4.652.77         4.652.77           38         08/05/2013         04.402.277/0001-00         AM         100.033.10         1.578.08         1.578.08           42         23/05/2013         04.402.277/0001-00         AM         3.299.17         1.668.10         1.668.10           886         08/05/2013         33.009.911/0071-41         MA         1.200.00         1.547.91         1.547.91 | 0.00         ICMS em Análise de Suspensão:         0.00         ICMS Baixado p/ Manda           ICMS sob Contestação:         0.00         ICMS Baixado/Anistiado           ICMS sob Contestação:         0.00         ICMS Baixado/Anistiado           Saldo:         saldo:         saldo:           Registro de Nota ▼         Crescente C         Decrescente           Nota         Calculado         Cobrado         Saldo           07         02/05/2013         04.402.277/0001-00         AM         106.466.67         4.652.77         4.652.77         4.652.77           38         08/05/2013         04.402.277/0001-00         AM         98.122.20         1.770.94         1.770.94           90         16/05/2013         04.402.277/0001-00         AM         100.033.10         1.578.08         1.578.08           42         23/05/2013         04.402.277/0001-00         AM         3.299.17         1.668.10         1.668.10           886         08/05/2013         33.009.911/0071-41         MA         1.200.00         1.547.91         1.547.91 | 0.00         ICMS em Análise de Suspensão:         0.00         ICMS Baixado p/ Mandado:           ICMS sob Contestação:         0.00         ICMS Baixado/Anistiado:         Saldo:           a         (dd/mm/aaaa)         Saldo:         Saldo:           Registro de Nota Image:         Crescente C Decrescente         Cobrado         Saldo           Nota         Calculado         Cobrado         Saldo         Sugerido           07         02/05/2013         04.402.277/0001-00         AM         106.466.67         4.652.77         4.652.77         4.652.77         2.661.66           38         08/05/2013         04.402.277/0001-00         AM         98.122.20         1.770.94         1.770.94         1.770.94         177.00           90         16/05/2013         04.402.277/0001-00         AM         100.033.10         1.578.08         1.578.08         1.578.08         157.80           42         23/05/2013         04.402.277/0001-00         AM         3.299.17         1.668.10         1.668.10         1.668.10           886         08/05/2013         33.009.911/0071-41         MA         1.200.00         1.547.91         1.547.91         1.547.91 |

#### TELA CONTESTAÇÃO POR GRUPO – MOTIVO ÚNICO

|                                                                                                    | sours de diff t                                                      | Extrato > Contes                                                                                                    | is Fiscais -> Emissão de E<br>tar por Grupo                                                                                                    | xtrato de Notas Fis                                         | scais Débitos >                                            |                                                   |                                                                                          | G Favor                                                                      |
|----------------------------------------------------------------------------------------------------|----------------------------------------------------------------------|----------------------------------------------------------------------------------------------------|----------------------------------------------------------------------------------------------------|-------------------------------------------------------------|------------------------------------------------------------|---------------------------------------------------|------------------------------------------------------------------------------------------|------------------------------------------------------------------------------|
| ontestar por Gru                                                                                                    | ро                                                                   |                                                                                                    |                                                                                                    |                                                             |                                                            |                                                   |                                                                                          | <b>@</b>                                                                     |
| iscrição / Nome:                                                                                                    | 000                                                                  | 00933-43                                                                                                    | PESSOA JURIDICA 330                                                                                                    | 009911                                                      |                                                            |                                                   |                                                                                          |                                                                              |
| úmero do Extrato:                                                                                                    | 000                                                                  | 03191190-0                                                                                                    | Período Fiscal:                                                                                                    |                                                             | 05/2013                                                    |                                                   | do Vencimento:                                                                           | 28/06/2013                                                                   |
| d. de Notas:                                                                                                    |                                                                      | 2                                                                                                    | ICMS Calculado:                                                                                                    |                                                             | 3.216,01                                                   | Saldo                                             | <b>)</b> :                                                                               | 3.216,01                                                                     |
| otivo:                                                                                                    | 14                                                                   | 18 - CESTA BÁSI                                                                                                    | CA                                                                                                    |                                                             |                                                            |                                                   |                                                                                          |                                                                              |
| USTIFICATIVA ÚNIC                                                                                                    | A: Sr.<br>valu                                                       | . Contribuinte, poi<br>or sugerido do ite                                                                                      | r favor informar neste camp<br>m contestado.                                                                                                    | po o número do ite                                          | em da NFe e o                                              | ×                                                 |                                                                                          | <b>F</b> - (                                                                 |
| ISTIFICATIVA ÚNIC/<br>tas Selecionadas<br>r. Contribuinte, se<br>etrônica) deverá<br>ail.                                                | A: Sr.<br>value<br>e o registro<br>ser enviada                       | Contribuinte, poi<br>or sugerido do ite<br>da nota estive<br>a para <u>contest</u>                                             | favor informar neste camp<br>m contestado.<br>r em vermelho, signifi<br>acao.gcad@sefaz.pe                                                                        | ca que uma có<br>gov.br informat                            | em da NFe e o<br>pia da nota fi<br>ndo o número            | scal ou o r<br>do proce                           | número da chave da N<br>sso da contestação el                                            | Fe (nota fiscal<br>etrônica no título d                                      |
| ISTIFICATIVA ÚNIC/<br>tas Selecionadas<br>r. Contribuinte, se<br>etrônica) deverá<br>ail.<br>egistro de Nota                             | a: Sr.<br>value<br>e o registro<br>ser enviada                       | Contribuinte, poi<br>or sugerido do ite<br>da nota estive<br>a para <u>contest</u><br>Dt Passagem                              | favor informar neste camp<br>m contestado.<br>Fr em vermelho, signifi<br>acao.gcad@sefaz.pe<br>CNPF/CNPJ<br>Emitente                                              | ca que uma có<br>gov.br informar<br>UF Emitente             | m da NFe e o<br>pia da nota fi<br>ndo o número<br>VI Total | scal ou o r<br>do proce                           | húmero da chave da N<br>sso da contestação el<br>ICMS Antecipado                         | Fe (nota fiscal<br>etrônica no título d<br>ICMS Sugerido                     |
| STIFICATIVA ÚNIC<br>as Selecionadas<br>- Contribuinte, se<br>etrônica) deverá<br>ail.<br>egistro de Nota<br>a94 6.000002517-7<br>(*)     | A:<br>e o registro<br>ser enviada<br>Nota<br>41242                   | da nota estive<br>a para contesta<br>Dt Passagem<br>23/05/2013                                                                 | favor informar neste camp<br>m contestado.<br>r em vermelho, signifi<br>acao.gcad@sefaz.pe<br>CNPF/CNPJ<br>Emitente<br>33.009.911/0054-40                         | ca que uma có<br>gov.br informar<br>UF Emitente<br>PE       | m da NFe e o<br>pia da nota fi<br>ndo o número<br>VI Total | scal ou o r<br>do proce                           | húmero da chave da N<br>sso da contestação el<br>ICMS Antecipado<br>1.668,10             | Fe (nota fiscal<br>etrónica no título d<br>ICMS Sugerido<br>166,81           |
| ISTIFICATIVA ÚNIC/<br>tas Selecionadas<br>r. Contribuinte, se<br>etrônica) deverá<br>ail.<br>egistro de Nota<br>394 6.000002518-5<br>(+) | A: Sr. val<br>e o registro<br>ser enviada<br>Nota<br>41242<br>420886 | Contribuinte, por<br>or sugerido do ite<br>da nota estive<br>a para <u>contesta</u><br>Dt Passagem<br>23/05/2013<br>08/05/2013 | r favor informar neste camp<br>m contestado.<br>r em vermelho, signifi<br>acao gcad@sefaz.pe<br>CNPF/CNPJ<br>Emitente<br>33.009.911/0054-40<br>33.009.911/0054-40 | ca que uma có<br>gov br informat<br>UF Emitente<br>PE<br>PE | oia da nota fi<br>ndo o número<br>Vi Total                 | scal ou o r<br>o do proce<br>3.299,17<br>1.200,00 | número da chave da N<br>sso da contestação el<br>ICMS Antecipado<br>1.668,10<br>1.547,91 | Fe (nota fiscal<br>etrônica no título d<br>ICMS Sugerido<br>166,81<br>154,79 |

O contribuinte deverá preencher as informações da contestação com um **Motivo Único** para todo o grupo das notas selecionadas para contestação; o Campo de Descrição será obrigatório se o Motivo selecionado for **OUTROS**. Deverá preencher o ICMS Sugerido com o total por nota fiscal e **SALVAR** ou **Desistir**.

#### TELA CONTESTAÇÃO NOTAS FISCAIS DE UM EXTRATO – CONTESTAR POR GRUPO - SALVA

| 00000                                      | 933-43                                                             |                                                                                                    |                                                                                                    |                                                                                                    |                                                                                                    | Degistree                                                                                                    | nor Dóging:                                                                                                    | E -1                                                                                                    |                                                                                                    |
|--------------------------------------------|--------------------------------------------------------------------|----------------------------------------------------------------------------------------------------|----------------------------------------------------------------------------------------------------|----------------------------------------------------------------------------------------------------|----------------------------------------------------------------------------------------------------|----------------------------------------------------------------------------------------------------|----------------------------------------------------------------------------------------------------|----------------------------------------------------------------------------------------------------|----------------------------------------------------------------------------------------------------|
| PESS                                       | SOA JURIDICA                                                       | 33009911                                                                                                   |                                                                                                    |                                                                                                    |                                                                                                    | Registros                                                                                                    | por Pagina.                                                                                                    | • •                                                                                                    | Localizar (I)                                                                                                    |
| 00031                                      | 191190-0                                                           | Período Fiscal:                                                                                            |                                                                                                    |                                                                                                    | 05/2013                                                                                                    | ICMS Susp                                                                                                    | enso:                                                                                                    |                                                                                                    | 0,00                                                                                                    |
|                                            | 10                                                                 | ICMS Gerado Total:                                                                                         |                                                                                                    |                                                                                                    | 21.948,50                                                                                                    | ICMS Autu                                                                                                    | ado:                                                                                                    |                                                                                                    | 0,00                                                                                                    |
|                                            |                                                                    | ICMS Substituído:                                                                                          |                                                                                                    |                                                                                                    | 0,00                                                                                                    | ICMS Em F                                                                                                    | Regularizaçã                                                                                                    | io:                                                                                                    | 0,00                                                                                                    |
| 28/06                                      | /2013                                                              | ICMS Não Cobrado                                                                                           |                                                                                                    |                                                                                                    | 0,00                                                                                                    | ICMS Regularizado:                                                                                                    |                                                                                                    | 0,00                                                                                                    |                                                                                                    |
|                                            |                                                                    | ICMS Calculado 05                                                                                          | 8-2:                                                                                                    |                                                                                                    | 21.948,50                                                                                                    | ICMS sob Mandado:                                                                                                    |                                                                                                    | 0,00                                                                                                    |                                                                                                    |
|                                            | 0,00                                                               | ICMS em Análise de Suspensão:                                                                              |                                                                                                    | nsão:                                                                                                    | 0,00                                                                                                    | ICMS Baixado p/ Mandado:                                                                                                    |                                                                                                    | 0.00                                                                                                    |                                                                                                    |
|                                            |                                                                    | ICMS sob Contesta                                                                                          | ção:                                                                                                    |                                                                                                    | 0,00                                                                                                    | ICMS Baix                                                                                                    | ado/Anistiad                                                                                                    | o:                                                                                                    | 0,00                                                                                                    |
|                                            |                                                                    |                                                                                                    |                                                                                                    |                                                                                                    |                                                                                                    | Saldo:                                                                                                    |                                                                                                    |                                                                                                    | 21.948,50                                                                                                    |
|                                            | a                                                                  | (dd/n                                                                                                    | nm/aaaa                                                                                                    | )                                                                                                    |                                                                                                    |                                                                                                    |                                                                                                    |                                                                                                    |                                                                                                    |
|                                            |                                                                    |                                                                                                    |                                                                                                    |                                                                                                    |                                                                                                    |                                                                                                    |                                                                                                    |                                                                                                    |                                                                                                    |
| Regis                                      | stro de Nota 🔄                                                     | Crescente C                                                                                                | Decreso                                                                                                    | ente                                                                                                    |                                                                                                    |                                                                                                    |                                                                                                    |                                                                                                    |                                                                                                    |
| Número<br>da Nota                          | Dt.<br>Passagem                                                    | CNPJ/CPF<br>Emitente                                                                                       | UF                                                                                                    | Total da                                                                                                    | ICMS                                                                                                    | ICMS                                                                                                    | Saldo                                                                                                    | ICMS                                                                                                    | Motivo                                                                                                    |
|                                            |                                                                    |                                                                                                    |                                                                                                    |                                                                                                    | Galculado                                                                                                    | Cobrado                                                                                                    |                                                                                                    | sugeriao                                                                                                    | MICEIVO                                                                                                    |
| 39707                                      | 02/05/2013                                                         | 04.402.277/0001-00                                                                                         | AM                                                                                                    | 106.466,67                                                                                                    | 4.652.77                                                                                                    | 4.652,77                                                                                                    | 4.652,77                                                                                                    | 2.661,66                                                                                                    | CESTA BÁSICA (*                                                                                                    |
| 39707<br>39938                             | 02/05/2013<br>08/05/2013                                           | 04.402.277/0001-00<br>04.402.277/0001-00                                                                   | AM<br>AM                                                                                                    | 106.466,67<br>98.122,20                                                                                                    | 4.652.77<br>1.770,94                                                                                                    | 4.652,77<br>1.770,94                                                                                                    | 4.652,77<br>1.770,94                                                                                                    | 2.661,66<br>177,00                                                                                                    | CESTA BÁSICA (-                                                                                                    |
| 39707<br>39938<br>40490                    | 02/05/2013<br>08/05/2013<br>16/05/2013                             | 04.402.277/0001-00<br>04.402.277/0001-00<br>04.402.277/0001-00                                             | AM<br>AM<br>AM                                                                                                    | 106.466,67<br>98.122,20<br>100.033,10                                                                                                    | 4.652,77<br>1.770,94<br>1.578,08                                                                                                    | 4.652,77<br>1.770,94<br>1.578,08                                                                                                    | 4.652,77<br>1.770,94<br>1.578,08                                                                                                    | 2.661,66<br>177,00<br>157,80                                                                                                    | CESTA BÁSICA (-<br>CESTA BÁSICA (-<br>CARNE (+)                                                                                                    |
| 39707<br>39938<br>40490<br>41242           | 02/05/2013<br>08/05/2013<br>16/05/2013<br>23/05/2013               | 04.402.277/0001-00<br>04.402.277/0001-00<br>04.402.277/0001-00<br>04.402.277/0001-00                       | AM<br>AM<br>AM                                                                                                    | 106.466,67<br>98.122,20<br>100.033,10<br>3.299,17                                                                                                    | 4.652,77<br>1.770,94<br>1.578,08<br>1.668,10                                                                                                    | 4.652,77<br>1.770,94<br>1.578,08<br>1.668,10                                                                                                    | 4.652,77<br>1.770,94<br>1.578,08<br>1.668,10                                                                                                    | 2.661,66<br>177,00<br>157,80<br>166,81                                                                                                    | CESTA BÁSICA (-<br>CESTA BÁSICA (-<br>CARNE (+)<br>CESTA BÁSICA (-                                                                                                    |
| 39707<br>39938<br>40490<br>41242<br>420886 | 02/05/2013<br>08/05/2013<br>16/05/2013<br>23/05/2013<br>08/05/2013 | 04.402.277/0001-00<br>04.402.277/0001-00<br>04.402.277/0001-00<br>04.402.277/0001-00<br>33.009.911/0071-41 | AM<br>AM<br>AM<br>AM<br>MA                                                                                                    | 106.466,67<br>98.122,20<br>100.033,10<br>3.299,17<br>1.200,00                                                                                                    | 4.652.77<br>1.770.94<br>1.578.08<br>1.668.10<br>1.547.91                                                                                                    | 4.652,77<br>1.770,94<br>1.578,08<br>1.668,10<br>1.547,91                                                                                                    | 4.652,77<br>1.770,94<br>1.678,08<br>1.668,10<br>1.547,91                                                                                                    | 2.661,66<br>177,00<br>157,80<br>166,81<br>154,79                                                                                                    | CESTA BÁSICA (*<br>CESTA BÁSICA (*<br>CARNE (*)<br>CESTA BÁSICA (*<br>CESTA BÁSICA (*                                                                                                    |
| 39707<br>39938<br>40490<br>41242<br>420886 | 02/05/2013<br>08/05/2013<br>16/05/2013<br>23/05/2013<br>08/05/2013 | 04.402.277/0001-00<br>04.402.277/0001-00<br>04.402.277/0001-00<br>04.402.277/0001-00<br>33.009.911/0071-41 | AM<br>AM<br>AM<br>AM<br>MA<br>01 02                                                                                                    | 106.466,67<br>98.122,20<br>100.033,10<br>.3.299,17<br>1.200.00                                                                                                    | 4.652,77<br>1.770,94<br>1.578,08<br>1.668,10<br>1.547,91                                                                                                    | 4.652,77<br>1.770,94<br>1.578,08<br>1.668,10<br>1.547,91                                                                                                    | 4.652,77<br>1.770,94<br>1.578,08<br>1.668,10<br>1.547,91                                                                                                    | 2.661,66<br>177,00<br>157,80<br>166,81<br>154,79                                                                                                    | CESTA BÁSICA (+<br>CESTA BÁSICA (+)<br>CESTA BÁSICA (+)<br>CESTA BÁSICA (+                                                                                                    |
|                                            | 0003<br>28/06<br>Regi                                              | 0003191190-0<br>10<br>28/06/2013<br>0.00<br>Registro de Nota                                               | 0003191190-0     Período Fiscal:       10     ICMS Gerado Total:       10     ICMS Gerado Total:       28/06/2013     ICMS Não Cobrado       0.00     ICMS Calculado 05       0.00     ICMS em Análise d       10     ICMS sob Contesta       10     ICMS sob Contesta       10     ICMS sob Contesta       11     ICMS sob Contesta       12     ICMS sob Contesta       13     ICMS sob Contesta       14     Número       14     Passargem | 0003191190-0       Período Fiscal:         10       ICMS Gerado Total:         10       ICMS Gerado Total:         28/06/2013       ICMS Não Cobrado:         28/06/2013       ICMS Calculado 058-2:         0.00       ICMS em Análise de Susper         ICMS sob Contestação:       ICMS sob Contestação:         0.00       ICMS sob Contestação:         0.00 <t< td=""><td>0003191190-0       Periodo Fiscal:         10       ICMS Gerado Total:         10       ICMS Substituído:         28/06/2013       ICMS Não Cobrado:         28/06/2013       ICMS Não Cobrado:         10       ICMS Substituído:         28/06/2013       ICMS Calculado 058-2:         0,00       ICMS em Análise de Suspensão:         ICMS sob Contestação:       ICMS sob Contestação:         10       a         (dd/mm/aaaa)         Registro de Nota reference       Decrescente</td><td>0003191190-0         Periodo Fiscal:         05/2013           10         ICMS Gerado Total:         21.948,50           28/06/2013         ICMS Não Cobrado:         0,00           28/06/2013         ICMS Não Cobrado:         0,00           10         ICMS Calculado 058-2:         21.948,50           0,00         ICMS Calculado 058-2:         21.948,50           0,00         ICMS em Análise de Suspensão:         0,00           ICMS sob Contestação:         0,00           ICMS sob Contestação:         0,00           a         (dd/mm/aaaa)           Registro de Nota T         CNPJ/CPF         UF         Total da         ICMS</td><td>0003191190-0       Período Fiscal:       05/2013       ICMS Susp         10       ICMS Gerado Total:       21.948.50       ICMS Autu         10       ICMS Substituído:       0.00       ICMS Em F         28/06/2013       ICMS Não Cobrado:       0.00       ICMS Regu         10       ICMS Calculado 058-2:       21.948.50       ICMS sob I         0.00       ICMS em Análise de Suspensão:       0.00       ICMS Baix         0.00       ICMS sob Contestação:       0.00       ICMS Baix         10       a       (dd/mm/aaaa)       Saldo:         10       CRS Crescente C Decrescente       ICMS       ICMS</td><td>0003191190-0       Periodo Fiscal:       05/2013       ICMS Suspenso:         10       ICMS Gerado Total:       21.948,50       ICMS Autuado:         10       ICMS Substituido:       0.00       ICMS Em Regularizaçã         28/06/2013       ICMS Não Cobrado:       0.00       ICMS Regularizado:         10       ICMS Calculado 058-2:       21.948,50       ICMS sob Mandado:         0.00       ICMS em Análise de Suspensão:       0.00       ICMS Baixado p/ Mand         10       ICMS sob Contestação:       0.00       ICMS Baixado/Anistiad         10       ICMS sob Contestação:       0.00       ICMS Baixado/Anistiad         10       ICMS sob Contestação:       0.00       ICMS Baixado/Anistiad         10       ICMS sob Contestação:       0.00       ICMS Baixado/Anistiad         10       ICMS sob Contestação:       0.00       ICMS Baixado/Anistiad         10       a       (dd/mm/aaaa)      </td><td>0003191190-0       Periodo Fiscal:       05/2013       ICMS Suspenso:         10       ICMS Gerado Total:       21.948,50       ICMS Autuado:         28/06/2013       ICMS Substituído:       0.000       ICMS Em Regularização:         28/06/2013       ICMS Não Cobrado:       0.000       ICMS Regularizado:         28/06/2013       ICMS Calculado 058-2:       21.948,50       ICMS sob Mandado:         0.000       ICMS em Análise de Suspensão:       0.000       ICMS Baixado p/ Mandado:         0.000       ICMS sob Contestação:       0.000       ICMS Baixado p/ Mandado:         10       ICMS sob Contestação:       0.000       ICMS Baixado /Anistiado:         10       ICMS sob Contestação:       0.000       ICMS Baixado/Anistiado:         10       a       (dd/mm/aaaa)      </td></t<> | 0003191190-0       Periodo Fiscal:         10       ICMS Gerado Total:         10       ICMS Substituído:         28/06/2013       ICMS Não Cobrado:         28/06/2013       ICMS Não Cobrado:         10       ICMS Substituído:         28/06/2013       ICMS Calculado 058-2:         0,00       ICMS em Análise de Suspensão:         ICMS sob Contestação:       ICMS sob Contestação:         10       a         (dd/mm/aaaa)         Registro de Nota reference       Decrescente | 0003191190-0         Periodo Fiscal:         05/2013           10         ICMS Gerado Total:         21.948,50           28/06/2013         ICMS Não Cobrado:         0,00           28/06/2013         ICMS Não Cobrado:         0,00           10         ICMS Calculado 058-2:         21.948,50           0,00         ICMS Calculado 058-2:         21.948,50           0,00         ICMS em Análise de Suspensão:         0,00           ICMS sob Contestação:         0,00           ICMS sob Contestação:         0,00           a         (dd/mm/aaaa)           Registro de Nota T         CNPJ/CPF         UF         Total da         ICMS | 0003191190-0       Período Fiscal:       05/2013       ICMS Susp         10       ICMS Gerado Total:       21.948.50       ICMS Autu         10       ICMS Substituído:       0.00       ICMS Em F         28/06/2013       ICMS Não Cobrado:       0.00       ICMS Regu         10       ICMS Calculado 058-2:       21.948.50       ICMS sob I         0.00       ICMS em Análise de Suspensão:       0.00       ICMS Baix         0.00       ICMS sob Contestação:       0.00       ICMS Baix         10       a       (dd/mm/aaaa)       Saldo:         10       CRS Crescente C Decrescente       ICMS       ICMS | 0003191190-0       Periodo Fiscal:       05/2013       ICMS Suspenso:         10       ICMS Gerado Total:       21.948,50       ICMS Autuado:         10       ICMS Substituido:       0.00       ICMS Em Regularizaçã         28/06/2013       ICMS Não Cobrado:       0.00       ICMS Regularizado:         10       ICMS Calculado 058-2:       21.948,50       ICMS sob Mandado:         0.00       ICMS em Análise de Suspensão:       0.00       ICMS Baixado p/ Mand         10       ICMS sob Contestação:       0.00       ICMS Baixado/Anistiad         10       ICMS sob Contestação:       0.00       ICMS Baixado/Anistiad         10       ICMS sob Contestação:       0.00       ICMS Baixado/Anistiad         10       ICMS sob Contestação:       0.00       ICMS Baixado/Anistiad         10       ICMS sob Contestação:       0.00       ICMS Baixado/Anistiad         10       a       (dd/mm/aaaa) | 0003191190-0       Periodo Fiscal:       05/2013       ICMS Suspenso:         10       ICMS Gerado Total:       21.948,50       ICMS Autuado:         28/06/2013       ICMS Substituído:       0.000       ICMS Em Regularização:         28/06/2013       ICMS Não Cobrado:       0.000       ICMS Regularizado:         28/06/2013       ICMS Calculado 058-2:       21.948,50       ICMS sob Mandado:         0.000       ICMS em Análise de Suspensão:       0.000       ICMS Baixado p/ Mandado:         0.000       ICMS sob Contestação:       0.000       ICMS Baixado p/ Mandado:         10       ICMS sob Contestação:       0.000       ICMS Baixado /Anistiado:         10       ICMS sob Contestação:       0.000       ICMS Baixado/Anistiado:         10       a       (dd/mm/aaaa) |

Antes de encerrar a contestação, o contribuinte poderá usar o botão EXCLUIR NOTAS DE CONTESTAÇÃO para retirar notas incluídas indevidamente no processo.

Depois de concluída a contestação das notas do período selecionado, o processo só será formalizado se o contribuinte clicar no botão **ENCERRAR CONTESTAÇÃO**. Neste momento não será permitido incluir mais notas neste processo encerrado. O sistema apresentará a tela "OPERAÇÃO CONCLUÍDA COM SUCESSO" informando o número do processo de Contestação Eletrônica

TELA CONFIRMAÇÃO DO PROCESSO DE CONTESTAÇÃO

|                      | Secretaria da |                                                                      | 20 de Setembro de 2013, 12:58:48 ?                         |
|----------------------|---------------|----------------------------------------------------------------------|------------------------------------------------------------|
| <b>C</b> fisco       | Governo de Pe | nambuco                                                              | Usuário: LUCIANA TRAVASSOS SAR<br>Encerrar sessão (q)      |
|                      | Unidade       | le alocação selecionada no momento: 1056 - GERÊNCIA DE CONTROLE E Al | IÁLISE DE DOCUMENTOS FISCAIS ( <u>Limpar seleção (z)</u> ) |
| Menu Principal (u) > |               |                                                                      | C Favoritos                                                |
|                      |               |                                                                      | ?                                                          |
|                      |               | Operação concluída com sucesso!                                      |                                                            |
|                      | Complemento:  | O número de Protocolo gerado é 2013.000000152594                     | 98                                                         |
|                      |               | Clique aqui para visualizar/imprimir o comprovante (v)               |                                                            |
|                      |               | Clique aqui para salvar o comprovante (s)                            |                                                            |
|                      |               | Emitir DAE com saldo das contestações (s)                            |                                                            |
|                      |               | Clique aqui para prosseguir (p)                                      |                                                            |
|                      |               | TL.CMT.114-MP.8043-MC.8085                                           |                                                            |
|                      |               |                                                                      |                                                            |
|                      |               |                                                                      |                                                            |
|                      |               |                                                                      |                                                            |
|                      |               |                                                                      |                                                            |

Concluído

🔰 🛛 💐 Intranet local 🛛 🖓 👻 100% 🔹 🎢

Nesta tela, poderá VISUALIZAR/IMPRIMIR O COMPROVANTE com o número do protocolo gerado para acompanhamento da contestação até sua conclusão, bem como EMITIR DAE com valor sugerido.

Neste momento haverá a suspensão on-line das notas fiscais, desde que o processo possua um total de até **30** notas. Acima deste quantitativo, haverá um intervalo de processamento de no mínimo 30 minutos para a efetivação da suspensão das notas vinculadas ao processo. O mesmo se dará para a consulta deste processo.

### TELA EMITIR COMPROVANTE DA CONTESTAÇÃO

|                                                                                                    | os://efisco | 1.sefaz.pe.gov.br/sfi_                                                            | trb_cmt/PRMante                          | erContestacaoContribuii                                  | nte?in_janela_auxiliar          | = - Windows Internet E | xplorer                  |           |
|----------------------------------------------------------------------------------------------------|-------------|-----------------------------------------------------------------------------------|------------------------------------------|----------------------------------------------------------|---------------------------------|------------------------|--------------------------|-----------|
| EVENUE         EVENUE         COMPROVANTE DO PROCESSO DE CONTESTAÇÃO         Main de Social       Casta de Social         Main de Social       Casta de Social         Main de Social       Main de Social         Main de Social       Main de Social         Main de Social       Main de Social         Main de Social       Main de Social         Main de Social       Main de Social         Main de Social       Main de Social                                                                                                    | E 4         | 💁 - I 🖘 I 👉 -                                                                     | 🧼 🚺 / 1 📗                                | 😑 💌 🔽 🗧                                                  | 🕁 🔯 Localizar                   | -                      |                          |           |
| <section-header><section-header><section-header><section-header><section-header><section-header><section-header><section-header><section-header><section-header><section-header><section-header><section-header><section-header><text></text></section-header></section-header></section-header></section-header></section-header></section-header></section-header></section-header></section-header></section-header></section-header></section-header></section-header></section-header>                                                                                                    |             |                                                                                   |                                          |                                                          | 6                               |                        |                          |           |
| Example Establishing Racino Social:       00000313-10 /// ESESOA JURDICA 33000911         Bisering do Extense:       00000313-10 /// ESESOA JURDICA 33000911         00000310-10 // ESTABLES:       00000310-10 /// ESESOA /// ESESOA JURDICA 33000911         00000310-10 // ESTABLES:       00000310-10 /// ESTABLES:         00000310-10 // ESTABLES:       00000310-10 /// ESTABLES:         00000310-10 // ESTABLES:       00000310-10 /// ESTABLES:         00000310-10 // ESTABLES:       00000310-10 /// ESTABLES:         00000310-10 // ESTABLES:       0000010-// ESTABLES:         00000310-10 // ESTABLES:       0000010-// ESTABLES:         00000310-10 // ESTABLES:       0000010-// ESTABLES:         000000310-10 // ESTABLES:       0000010-// ESTABLES:         000000310-10 // ESTABLES:       00000010-// ESTABLES:         000000310-10 // ESTABLES:       00000010-// ESTABLES:         000000310-10 // ESTABLES:       00000010-// ESTABLES:         000000000000000000000000000000000000                                                                                                    |             |                                                                                   |                                          | COMPROVAN                                                |                                 | CONTESTAÇÃO            |                          |           |
| Image de Process de Couerside:       2013/2013/2014/2013/2014/2014/2014/2014/2014/2014/2014/2014                                                                                                    |             |                                                                                   |                                          | COMPROVAN                                                | TE DO PROCESSO DE               | CONTESTAÇÃO            |                          |           |
| Periods Funct:       99/2013         Reclisting the NOTAL NOTAFISCAL       TOTALDA NOTA       ICMIS CALCUADO       ICMIS SUCCERIDO       MOTIVO         994.6 000002511-2       399035       98.122,20       1.770,04       1770,04       ISSUE         994.6 000002511-6       399035       98.122,20       1.770,04       1573,00       CESTA BÁSICA         994.6 000002511-6       40460       100.033,10       1.378,06       1153,00       CESTA BÁSICA         994.6 000002511-7       41342       3.290,17       1.666,10       106,81       CESTA BÁSICA         994.6 000002511-8       #200805       1.200,00       1.547,91       1.94,79       CESTA BÁSICA         VCUANTIDADE DE RECESTROS -          France       Esta BÁSICA                                                                                                    |             | Inscrição Estadual/Razão Soci<br>Número do Processo de Conte<br>Número do Extrato | ini: 000093<br>estação: 2013.0<br>000319 | 33-43 / PESSOA JURIDICA 330<br>00000152594-98<br>91190-0 | 09911                           |                        |                          |           |
| PECISTRO DE NOTA         NOTA FISCAL         TOTAL DA NOTA         ICMS CALCULADO         KMS SUCERDO         MOTIVO           994.6 000002314-2         30707         10648.6,0         1452,77         2.661,66         CESTA BÁSICA           994.6 000002314-2         30707         10648.6,0         177,66         177,60         CESTA BÁSICA           994.6 000002317-0         41342         3.299,17         1.068,10         166,81         CESTA BÁSICA           994.6 000002317-7         41342         3.299,17         1.668,10         166,81         CESTA BÁSICA           994.6 000002318-5         420886         1.200,00         1.547,91         154,79         CESTA BÁSICA           QUANTIDADE DE RECESTROS: 5         5         5         5         5         5                                                                                                    |             | Periodo Fiscal:                                                                   | 05/201                                   | 3                                                        |                                 |                        |                          |           |
| 904 6 00000231+2       39707       106 446,67       4,652,77       2,641,66       CESTA BÁSICA,         904 6 00000231-6       300 33       100 033,10       1.578,06       137,80       CESTA BÁSICA,         904 6 00000231-7       4124       30,991,77       1.646,10       166,61       CESTA BÁSICA,         904 6 00000231-5       42086       1.200,00       1.547,91       154,79       CESTA BÁSICA,         904 6 00000231-5       42086       1.200,00       1.547,91       154,79       CESTA BÁSICA,         VANTIDADE DE RECISTROS: 5       -       -       -       -       -         Ember m. 2009/01.01:01:01:01:01:01:01:01:01:01:01:01:01:0                                                                                                    |             | REGISTRO DE NOTA                                                                  | NOTA FISCAL                              | TOTAL DA NOTA                                            | ICMS CALCULADO                  | ICMS SUGERIDO          | MOTIVO                   |           |
| 994.6.00002315-0       39938       99.12.2,20       1.770,94       177,00       CESTA BÁSICA         994.6.00002315-0       40400       100.033,10       1.573,08       157,30       CESTA BÁSICA         994.6.00002315-0       40400       100.033,10       1.573,08       157,00       CESTA BÁSICA         994.6.00002315-0       40080       1.00,00       1.649,10       166,81       CESTA BÁSICA         994.6.00002316-8       40080       1.200,00       1.547,91       1.547,91       1547,91         CUANTIDADE DE RECESTROS.6         1.547,91       1547,91       1547,91         Pages 1<br>Entes en: 2009/2011/25446                                                                                                    |             | 994.6.000002514-2                                                                 | 39707                                    | 106.466,67                                               | 4.652,77                        | 2.661,66               | CESTA BÁSICA             |           |
| Pages 1         Pages 1         Pages 2000         Pages 2000         Pages 3         Pages 4         Pages 4         Pages 5         Pages 4         Pages 5         Pages 4                                                                                                    |             | 994.6.000002515-0                                                                 | 39938                                    | 98.122,20                                                | 1.770,94                        | 177,00                 | CESTA BÁSICA             |           |
| 904.6 000002318-5       420885       1.200,00       1.547,91       154,79       CESTA BÁSICA         QUANTIDADE DE RECESTROS: 5                                                                                                    |             | 994.6.000002517-7                                                                 | 41242                                    | 3 299 17                                                 | 1.578,08                        | 157,80                 | CESTA BÁSICA             |           |
|                                                                                                    |             | 994.6.000002518-5                                                                 | 420886                                   | 1.200,00                                                 | 1.547,91                        | 154,79                 | CESTA BÁSICA             |           |
| Pigina 1<br>Erista en 2004/2013 12 58 48<br>P @ C @ Mensagem ao Usuário   @ https://efisco1.sefa   @ MANUAL CONTRIBUIN   @ TELAS NOVA INTERFACE   @ MODULO CONTRIBUIN   @ < 🖡 🐼                                                                                                    |             |                                                                                   |                                          |                                                          |                                 |                        |                          |           |
| Priso en 2000/2013 2344<br>Priso en 2000/2013 2344<br>Priso en 2000/2014<br>Priso en 2000/2014<br>P |             | <u>~</u>                                                                          |                                          |                                                          | <b>D</b>                        |                        |                          | <u></u>   |
| ar 🔏 🕞 🖉 Mensagem ao Usuário 🛛 🍘 https://efisco1.sefa 🔞 MANUAL CONTRIBUIN 🏠 TELAS NOVA INTERFACE 🛚 🗑 MODULO CONTRIBUIN 🚔 « 👟 🐼 🕏                                                                                                    |             |                                                                                   |                                          |                                                          | Emitido em: 20/09/2013 12:59:49 |                        |                          |           |
| r 🔗 🕞 🏉 Mensagem ao Usuário   🌈 https://efisco1.sefa 🔞 MANUAL CONTRIBUIN   🗁 TELAS NOVA INTERFACE   🦉 MODULO CONTRIBUIN   🛗 « ج 🦏                                                                                                    |             |                                                                                   |                                          |                                                          |                                 |                        | Zona desconhecida        | 4 m -     |
|                                                                                                    | - 60        | 🌙 🄏 Mensagem ao Usu                                                               | Jário 🛛 🍊 https                          | ://efisco1.sefa 💌 M                                      | ANUAL CONTRIBUIN                | 🗀 TELAS NOVA INTERFA   | CE   🦉 MODULO CONTRIBUIN | 🖮 « K 🖃 🛒 |

#### TELA INFORMAÇÕES DE EMISSÃO DE DAE

| Arquivo Editar Exbir Pavoritos Perramentas Ajuda                                                                                                    | P -                |
|----------------------------------------------------------------------------------------------------|--------------------|
| Pavoritos   Pavoritos                                                                                                    |                    |
| Informações de Emissão de DAE                                                                                                    |                    |
| Ambiente: HOMOLOG USU/         Secretoria da       20 de Setembro de 2013         Ecceso       Ecceso         Governo de Pernambuco       Usuário: LUCIANA TR         Unidade de alocação selecionada no momento: 1056 - GERÊNCIA DE CONTROLE E ANÁLISE DE DOCUMENTOS FISCAIS (L         Menu Principal (u) > Emissão de Extrato de Notas Fiscais > Emissão de Extrato de Notas Fiscais Débitos >         Contestação - Notas Fiscais de um Extrato > Informações de Emissão de DAE         Informações de Emissão de DAE         Nome / Razão Social:       PESSOA JURIDICA 33009911         Tipo Documento de Identificação:       1         Documento de Identificação:       0000933:43         Tipo Documento de Origem:       4                                                                                                    | mentas 🗸 🔞 🗸 💙     |
| Secretoria da       20 de Setembro de 2013         Image: Secretoria da       Secretoria da         Secretoria da       Secretoria da         < | ARIO 02 (SF002890) |
| Informações de Emissão de DAE         Nome / Razão Social:       PESSOA JURIDICA 33009911         Tipo Documento de Identificação:       1         INSCRIÇÃO ESTADUAL       000093343         Tipo Documento de Origem:       4                                                                                                    | , 13:03:16 ?       |
| Governo de Pernombuco       Enc         Unidade de alocação selecionada no momento: 1056 - GERÊNCIA DE CONTROLE E ANÁLISE DE DOCUMENTOS FISCAIS (L         Menu Principal (u) > Emissão de Extrato de Notas Fiscais > Emissão de Extrato de Notas Fiscais Débitos >         Contestação - Notas Fiscais de um Extrato > Informações de Emissão de DAE         Informações de Emissão de DAE         Nome / Razão Social:       PESSOA JURIDICA 33009911         Tipo Documento de Identificação:       1         INSCRIÇÃO ESTADUAL         Documento de Identificação:       0000933-43         Tipo Documento de Origem:       4                                                                                                    | RAVASSOS SAR       |
| Unidade de alocação selecionada no momento: 1056 - GERÊNCIA DE CONTROLE E ANÁLISE DE DOCUMENTOS FISCAIS (L         Menu Principal (u) > Emissão de Extrato de Notas Fiscais > Emissão de Extrato de Notas Fiscais Débitos >         Contestação - Notas Fiscais de um Extrato > Informações de Emissão de DAE         Informações de Emissão de DAE         Nome / Razão Social:       PESSOA JURIDICA 33009911         Tipo Documento de Identificação:       1         INSCRIÇÃO ESTADUAL         Documento de Identificação:       0000933-43         Tipo Documento de Origem:       4                                                                                                    | errar sessão (q)   |
| Menu Principal (u) > Emissão de Extrato de Notas Fiscais > Emissão de Extrato de Notas Fiscais Débitos >         Contestação - Notas Fiscais de um Extrato > Informações de Emissão de DAE         Informações de Emissão de DAE         Nome / Razão Social:       PESSOA JURIDICA 33009911         Tipo Documento de Identificação:       1         Documento de Identificação:       0000933-43         Tipo Documento de Origem:       4                                                                                                    | impar seleção (z)  |
| Contestação - Notas Fiscais de um Extrato > Informações de Emissão de DAE         Informações de Emissão de DAE         Nome / Razão Social:       PESSOA JURIDICA 33009911         Tipo Documento de Identificação:       1         INSCRIÇÃO ESTADUAL         Documento de Identificação:       0000933-43         Tipo Documento de Origem:       4                                                                                                    | C Favoritos        |
| Informações de Emissão de DAE         Nome / Razão Social:       PESSOA JURIDICA 33009911         Tipo Documento de Identificação:       1         INSCRIÇÃO ESTADUAL         Documento de Identificação:       0000933-43         Tipo Documento de Origem:       4                                                                                                    |                    |
| Nome / Razão Social:     PESSOA JURIDICA 33009911       Tipo Documento de Identificação:     1       Documento de Identificação:     0000933-43       Tipo Documento de Origem:     4                                                                                                    | 0?                 |
| Tipo Documento de Identificação:     1     INSCRIÇÃO ESTADUAL       Documento de Identificação:     0000933-43       Tipo Documento de Origem:     4     EXTRATO FRONTEIRAS                                                                                                    |                    |
| Documento de Identificação: 0000933-43<br>Tipo Documento de Origem: 4 EXTRATO FRONTEIRAS                                                                                                    |                    |
| Tipo Documento de Origem: 4 EXTRATO FRONTEIRAS                                                                                                    |                    |
|                                                                                                    |                    |
| Documento de Origem: 0003191190-0                                                                                                    |                    |
| Código da Receita: 00058-2                                                                                                    |                    |
| Período Fiscal: 05/2013                                                                                                    |                    |
| Data de Vencimento: 28/06/2013                                                                                                    |                    |
| Data de Pagamento:                                                                                                    |                    |
|                                                                                                    |                    |
| Ennor DAE (I) Desisin (I)                                                                                                    |                    |
| [/jsp/servico02/consultar_extrato/p08informacoesdae.jsp]                                                                                                    |                    |
| Concluído                                                                                                    | - 🗮 100% -         |
| 🚰 Iniciar 🥔 🕞 🌈 Informações de Emis 🔄 MANUAL CONTRIBUINTE 🔁 TELAS NOVA INTERFACE 🛛 🦉 MODULO CONTRIBUINT                                                                                                    | K 🔜 🛃 13:03        |

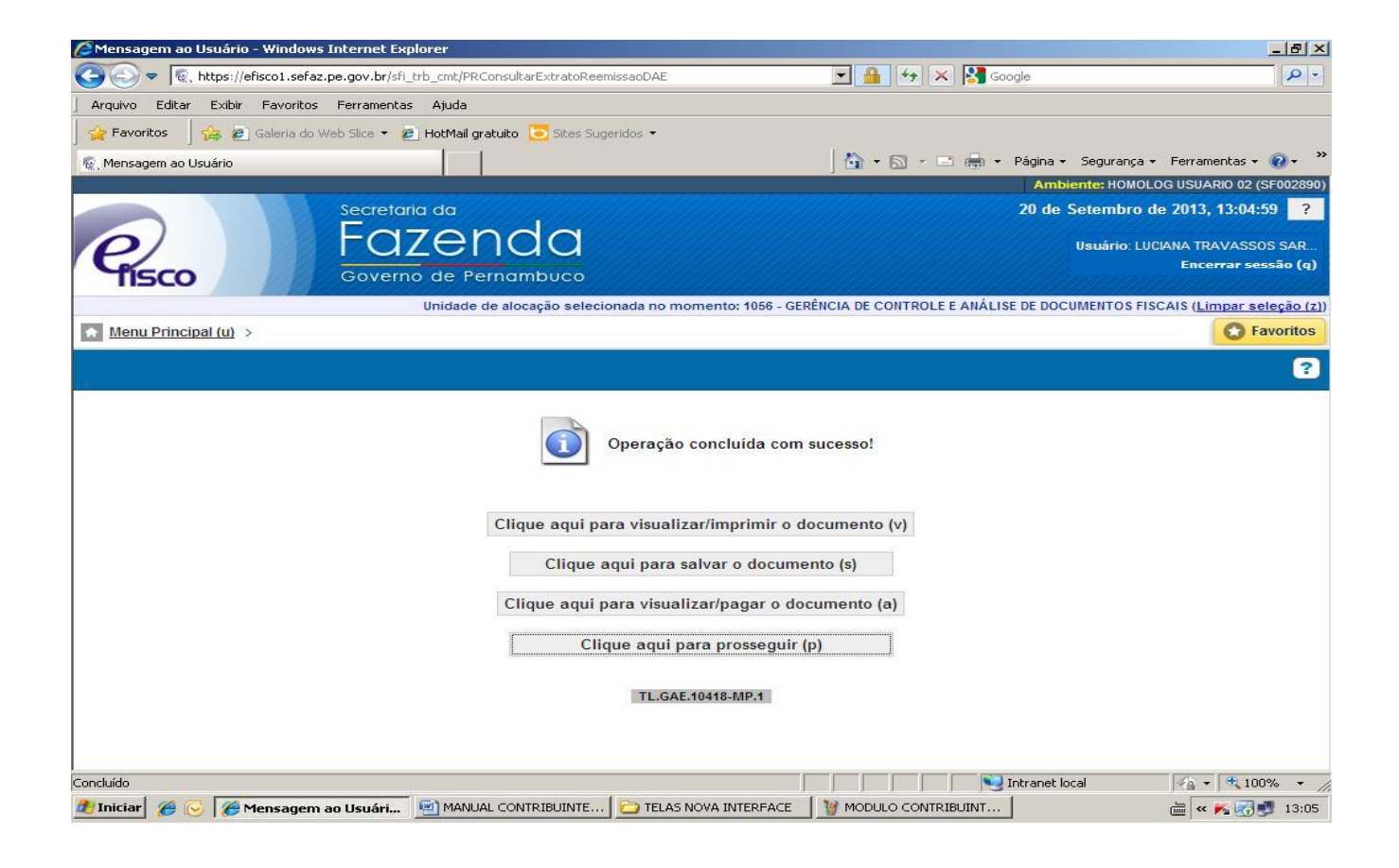

#### TELA EMITIR DAE COM VALOR SUGERIDO

| ttps://efisco1.sefaz.pe.gov.br/sfi_trb_gae/PRGerarDAE?in_janela_auxiliar=5 - Window                                                                                                    | vs Internet Explorer                                                                                                    |                                                                         |
|----------------------------------------------------------------------------------------------------|----------------------------------------------------------------------------------------------------|-------------------------------------------------------------------------|
| 🛉 🛅 🄬 •   🌍   🛧 🐥 🚺 / 2 💿 💌 106% • 🔚 🛃                                                                                                    | Localizar                                                                                                    |                                                                         |
|                                                                                                    |                                                                                                    |                                                                         |
|                                                                                                    |                                                                                                    |                                                                         |
| Secretaria<br>da Fazenda                                                                                                    | PERNAMBUCO                                                                                                    |                                                                         |
| •<br>EXTRATO DE NOTAS FISCAIS RELATIVAS A OPERAÇÕ                                                                                                    | ĎES INTERESTADUAIS SUJEITAS AO ICMS ANTECI                                                                                                    | PADO                                                                    |
| Contribuinte: PESSOA JURIDICA 33009911<br>Período: 01/05/2013 A 31/05/2013 Receita: 058-2                                                                                                    | CACEPE: 0000933-43<br>Vencimento: 28/06/2013 Extrato: 0003191190-1                                                                                                    | D                                                                       |
| REGISTRO DE NOTA         UF         CNPJ EMITENTE         NOTA FISCAL         ICMS DEVIDO           GRUPO NOTAS FISCAIS COM ITENS         COBRADOS         9           GRUPO DE MERCADORIA:         ANTECIPACAO         9           904.8.00002514-2         AM         04402277000100         39707         4.652,77           904.8.000002515-0         AM         04402277000100         39638         1.770,94           904.8.000002516-9         AM         04402277000100         39638         1.578,08 | REGISTRO DE NOTA         UF         CNPJ EMITENTE         NOTA FISCAL         IC           994.6.00002520-7         AM         04402277000100         41554           994.6.000002521-5         AM         04402277000100         41559           994.6.000002523-1         PA         3300911020911         288049           994.6.000002524-0         MA         33009011007111         427232           TOTAL DO GRUPO DE MERCADORIA         ANTECIPACAO | CMS DEVIDO<br>1.233,48<br>4.680,33<br>1.324,73<br>2.909,07<br>21.948,50 |
| 994.8.00000251/-7 AM 044022/7000100 41242 1.868,10<br>994.8.000002518-5 MA 33009911007141 420886 1.547,91 1<br>992.2.000002516 AM 32009911007141 420886 1.547,91 1                                                                                                    | TOTAL DO GRUPO COM ITENS COBRADOS                                                                                                    | 21.948,50                                                               |
| Fica o contribuinte intimado a recolher o ICMS indicado nesse Extrato na data de<br>vencimento, nos termos da legislação vigente. O atraso no recolhimento do imposto<br>implica no descredenciamento automático e na cobrança na passagem da                                                                                                    | ICMS Gerado R\$ 2<br>ICMS com Processo R\$ 1                                                                                                    | 21.948,50                                                               |
| mercadoria pela primeira unidade fiscal deste Estado, como também a cobrança de<br>multa e juros quando do indeferimento ou deferimento parcial de processo de                                                                                                    | ICMS Recolhido R\$                                                                                                    | 0,00                                                                    |
| suspensão ou contestação de cálculo do ICMS. Na hipótese da mercadoria recebida no<br>período indicado neste documento, cuja Nota Fiscal não esteja nele relacionado, o                                                                                                    | ° ICMS ST Retido R\$                                                                                                    | 0,00                                                                    |
| * Débito do ICMS PENDENTE (objeto de processo)                                                                                                    | ICMS Não Cobrado R\$                                                                                                    | 0,00                                                                    |
|                                                                                                    | ICMS Sugerido R\$                                                                                                    | 3.318,06                                                                |
|                                                                                                    | Valor a Pagar R\$ 1                                                                                                    | 4.048,76                                                                |
| uído                                                                                                    | 💽 🚺 💽 Zona desconhecida                                                                                                    | 1 v v                                                                   |
| siciae 🖉 🦳 🍘 Mencagem an Liquérin                                                                                                    |                                                                                                    | , ,<br>  [ ] _ [] _ [] _ [] ]                                           |

| Chttps://efisco1.sefaz.pe.gov.b | or/sfi_trb_gae/PRGerarDAE?in_janel                      | a_auxiliar=5 - Windows Inte                   | rnet Explorer                           |                                           |       |
|---------------------------------|---------------------------------------------------------|-----------------------------------------------|-----------------------------------------|-------------------------------------------|-------|
| 🖶 🛅 🄬 - I 🍩                     | 106                                                     | % 👻 🔚 🔂 Loca                                  | zar                                     |                                           |       |
| ۱.                              |                                                         |                                               |                                         |                                           | -     |
| PERN                            | GOVERNO DO ESTA<br>SECRETARIA DA FA<br>DOCUMENTO DE AF  | DO DE PERNAMBUCO<br>ZENDA<br>RECADAÇÃO ESTADU | AL D                                    | AE 10                                     |       |
| 01 - NOM<br>PESSO               | E / DENOMINAÇÃO / RAZÃO SOCIAL<br>A JURIDICA 33009911   | 00192010-3 3804                               | 02 - DATA DE VENCIMENTO<br>28/06/2013   | 03 - NUMERO DO DOCUMENTO                  |       |
| OBSERV.                         | AÇÕES DA SECRETARIA DA FAZENDA<br>UÇÕES PARA PAGAMENTO: | EMITIDO EM: 20/09/2                           | 013 VERSÃO: 01                          | 05 - VALOR DO TRIBUTO EM R\$<br>14.048,76 |       |
|                                 |                                                         | 06 - CÓDIGO DA RECEITA<br>00058-2             | 07 - PERÍODO FISCAL<br>05/2013          | 08 - VALOR DA MULTA EM R\$<br>2.107,31    |       |
|                                 |                                                         | 09 - DOCUMENTO DE IDENT<br>TIPO 1 N° 000      | FICAÇÃO DO CONTRIBUINTE<br>0933-43      | 10 - VALOR DOS JUROS EM R\$               | - 1   |
|                                 |                                                         | 11 - DOCUMENTO ORIGEM I<br>TIPO 4 N° 000      | O RECOLHIMENTO<br>3191190-0             | 12 - TAXA DO EXPEDIENTE                   | - 1   |
|                                 |                                                         | 13 - PARCELA<br>0                             | 14 - CÓDIGO DO MUNICÍPIO<br><b>4066</b> | 15 - TOTAL A PAGAR EM UFIR                |       |
|                                 |                                                         | NÃO ACEITAR APÓS:                             | 20/10/2013                              | 16 - TOTAL A PAGAR EM R\$                 |       |
| <b>\$</b>                       |                                                         |                                               | Vi                                      | a Banco - AUTENTICAÇÃO MECÂNICA           | -     |
| Concluído                       | \                                                       |                                               |                                         | Sona desconhecida                         |       |
| 🏄 Iniciar 🏾 🏉 🕟 🌈 Mensagem      | ao Usuário 🥻 🍎 https://efisco1.sel                      | a 🔄 MANUAL CONTRIBUIN                         | C TELAS NOVA INTERFACE                  | 🦉 MODULO CONTRIBUIN 🛛 🛗 < 🍂               | 13:08 |

#### Consultar Processo de Contestação de ICMS Antecipado - item 8938

### TELA MENU PRINCIPAL CONSULTAR PROCESSO CONTESTAÇÃO

| e-Fisco - Menu Principal - Seu IP: 10.8.7.138 - Windows Internet Explorer                                                                                                    |                                                                                                    | _ 8                               |
|----------------------------------------------------------------------------------------------------|----------------------------------------------------------------------------------------------------|-----------------------------------|
| Restauration of the second second | 💌 🔒 😽 🗙 🔀 Google                                                                                                    | 2                                 |
| Arquivo Editar Exibir Favoritos Ferramentas Ajuda                                                                                                    |                                                                                                    |                                   |
| 🍃 Favoritos 🚽 🍰 🤌 Obtenha mais comple 🝷 🔌 HotMail gratuito 🔌 Sites Suger                                                                                                    | dos 🔻 🙋 e-Fisco - Menu Principal - jobs                                                                                                    |                                   |
| 🛛 👻 😨 e-Fisco - Menu Principal 🗙 🏈 INTRANET da SEFAZ/PE                                                                                                    | 🛛 🐨 🐨 🖾 👻 🖃 📥 👻 Página 👻 Segurança 👻 Fe                                                                                                    | rramentas 👻 🕢 🗸                   |
| Secretaria                                                                                                    | 10 de Julho de                                                                                                    | 2014, 10:18:20                    |
| PERNAMBUCO<br>GOVERNO DO ESTADO                                                                                                    | Usuário: LUCIANA TRA<br>Enc                                                                                                    | VASSOS SARIN<br>:errar sessão (q) |
| BUSCO Termos/Código:                                                                                                    |                                                                                                    | 642                               |
| R Menu R Tributário R Controle de Mercadorias                                                                                                    | em Trânsito (CMT)                                                                                                    |                                   |
| Gerenciamento de Processos Administrativos e Judiciais                                                                                                    | 10/07/2014 08:07:05 10/07/2014                                                                                                    | 08:22:03                          |
| O Abrir Processo de Suspensão de ICMS Antecipado                                                                                                    | 8493 Menu por Termos                                                                                                    |                                   |
| 📀 Manter Processo de Suspensão de ICMS Antecipado                                                                                                    | 8299 🗖 Ordem Alfabética                                                                                                    |                                   |
| 📀 Tratar Processo de Suspensão / Contestação de ICMS Antecipado                                                                                                    | • Contestacao                                                                                                    |                                   |
| Consultar Processo de Suspensão de ICMS Antecipado                                                                                                    | - Antecipado                                                                                                    |                                   |
| C Emitir Relação de Processos de Suspensão                                                                                                    | • ICMS                                                                                                    |                                   |
| 😳 Manter Redistribuição de Contestação Eletrônica entre auditores da me                                                                                                    | ma equipe 8942 • Manter                                                                                                    |                                   |
| 💿 Parametrizar Mandado de Segurança                                                                                                    | 8282 • Consultar                                                                                                    |                                   |
| 💿 Parametrizar Acordo                                                                                                    | 8278 • Parametrizar                                                                                                    |                                   |
| 📀 Manter Distribuição de Contestação                                                                                                    | Eletronica     Secondary Secondary Second |                                   |
| Monitorar Processos de Contestação                                                                                                    | 8927 • Seguranca                                                                                                    |                                   |
| 🔁 😋 Consultar Processo de Contestação de ICMS Antecipado                                                                                                    | 8938                                                                                                    |                                   |
| Processo de Contestação por Unidade                                                                                                    | 8940                                                                                                    |                                   |
|                                                                                                    |                                                                                                    |                                   |
|                                                                                                    |                                                                                                    |                                   |
|                                                                                                    | Intranet local                                                                                                    | a → 100% →                        |
| Iniciar 🧶 🕑 🚺 " 🕑 Caixa de Entrada - Micro 🥻 Tratar Processo de Susp                                                                                                    | 🥙 e-Fisco - Menu Princip 🔁 Tabela de Códigos 06 20                                                                                                    | .   « (🕑 K 🚮 1)                   |

#### TELA CONSULTAR PROCESSO DE CONTESTAÇÃO DE ICMS ANTECIPADO

| 🖉 Consultar Processo de Contes    | stação de ICMS Anteci     | ipado - Windows Internet     | Explorer                 |                 |           |                      | _ & ×                                                                 |
|-----------------------------------|---------------------------|------------------------------|--------------------------|-----------------|-----------|----------------------|-----------------------------------------------------------------------|
| 😋 💿 🔻 👰 https://efisco1.s         | efaz.pe.gov.br/sfi_trb_cr | nt/PRConsultarProcessoConte  | estacaoICMSAntecipado    |                 | 67 🗙 🛂    | Google               | P -                                                                   |
| Arquivo Editar Exibir Favor       | ritos Ferramentas Aju     | uda                          |                          |                 |           |                      |                                                                       |
| 🛛 🙀 Favoritos 🚽 🝰 🙋 Galeria       | do Web Slice 👻 🔊 Hotl     | Mail gratuito 🔁 Sites Sugeri | dos 🔻                    |                 |           |                      |                                                                       |
| 👰 Consultar Processo de Contestag | ção de ICMS Antecipado    |                              |                          | 🟠 • 🖻           |           | ▼ Página ▼ Seguran   | ça 🕶 Ferramentas 👻 🕜 🕶 🎽                                              |
|                                   |                           |                              |                          |                 |           | Ambiente: HOM        | IOLOG USUARIO 02 (SF002890)                                           |
| <b>P</b> ISCO                     | FOZE<br>Governo de        | e Pernambuco                 |                          |                 |           | 27 de Setembr        | o de 2013, 09:35:21 ?<br>LUCIANA TRAVASSOS SAR<br>Encerrar sessão (q) |
| Menu Principal (u) > Cons         | ultar Processo de Cor     | ntestação de ICMS Anteci     | pado                     |                 |           |                      | C Favoritos                                                           |
| Consultar Processo de Co          | ontestação de ICM         | IS Antecipado                |                          |                 |           |                      | • • • • •                                                             |
| Inscrição Estadual:               | 0000933-43                | PESSOA JURID                 | ICA 33009911             |                 |           | Q 🔶                  |                                                                       |
| Número do Protocolo:              | Q                         |                              |                          |                 |           |                      |                                                                       |
| Faixa de Datas:                   | а                         | (dd/mm/a                     | aaa)                     |                 |           |                      |                                                                       |
| Período Fiscal:                   | (mm/aaaa) Registros por P |                              |                          | ágina:          | 10 💌      | Localizar (I)        |                                                                       |
| Situação Protocolo:               | Todos                     | -                            |                          |                 |           |                      |                                                                       |
| X Número do<br>Protocolo          | Inscricao<br>Estadual     | Razão Social                 | Período Fiscal           | ICMS Sus        | penso     | ICMS em<br>Reanálise | Situação do<br>Protocolo                                              |
| 2013.000000152594-98              | 0000933-43                | PESSOA JURIDICA<br>33009911  | 05/2013                  |                 | 11.217,80 | 0,00                 | ABERTO                                                                |
| Registros <u>1-1</u> de 1         |                           |                              |                          |                 |           |                      |                                                                       |
| Emitir Compr                      | ovante (v)                | S                            | olicitar Contestação (t) |                 |           | Detalha              | nr (h)                                                                |
|                                   |                           | [/jsp/servico04/consul       | tar_processoconstestaca  | io/p01consulta. | jsp]      |                      |                                                                       |
| Concluído                         |                           |                              |                          |                 |           | 🥹 Intranet local     | 🖓 🔹 💐 100% 🔹 🎢                                                        |
| 🏄 Iniciar 🏾 後 🕞 🖭 MANUAL          | CONTRIBUINTE              | Consultar Processo d         |                          |                 |           |                      | 🛗 < 🌠 🛃 🏷 🚮 09:35                                                     |

Nesta tela o contribuinte irá selecionar seus processos de contestação eletrônica, baseando sua consulta nos seguintes filtros:

- Inscrição Estadual
- Número do Protocolo
- Faixa de Datas
- Período Fiscal
- Situação Protocolo
- Não Distribuídos/Não Iniciados
- Em Andamento
- Em Exigência
- Deferido
- Indeferido
- Deferido Parcialmente

Após o preenchimento de um ou mais destes filtros clicar no botão "Localizar".

O contribuinte visualizará os seguintes dados das contestações eletrônicas:

- Número do Protocolo
- Inscrição Estadual
- Razão Social
- Período Fiscal
- ICMS Suspenso
- ICMS em Reanálise
- Situação do Protocolo

O contribuinte poderá marcar um dos processos e detalhar a contestação eletrônica, emitir o comprovante e caso seja necessário, solicitar nova contestação.

TELA COMPROVANTE DO PROCESSO DE CONTESTAÇÃO

| 🖉 https:/ | //efisco | L.sefaz.pe.gov.br/sfi_t                                                                                 | rb_cmt/PR      | ConsultarProcessoContes                                                        | tacaoICMSAntecipado?in                    | jan - Windows Int  | ernet Explorer               |          |
|-----------|----------|----------------------------------------------------------------------------------------------------|----------------|--------------------------------------------------------------------------------|-------------------------------------------|--------------------|------------------------------|----------|
| 8         | 3        | )•  🖘   🛧 🖣                                                                                             | ▶ <b>1</b> /   | 1 💌 💌 71,8% -                                                                  | Localizar                                 | -                  |                              |          |
| •         |          |                                                                                                    |                |                                                                                |                                           |                    |                              | <u> </u> |
| 66        |          |                                                                                                    |                | COMPROV                                                                        | ANTE DO PROCESSO DI                       | E CONTESTAÇÃO      |                              |          |
|           |          | Inscrição Estadual/Razão Socia<br>Número do Processo de Contes<br>Número do Extrato:<br>Período Fiscal: | l:<br>tação:   | 0000933-43 / PESSOA JURIDIC<br>2013.000000152594-98<br>0003191190-0<br>05/2013 | A 33009911                                |                    |                              |          |
|           |          | REGISTRO DE NOTA                                                                                        | NOTA FISC      | AL TOTAL DA NOTA                                                               | ICMS CALCULADO                            | ICMS SUGERIDO      | MOTIVO                       |          |
|           |          | 994.6.000002514-2<br>994.6.000002515-0                                                                  | 39707<br>39938 | 106.466,6<br>98.122,20                                                         | 7 4.652,77<br>9 1.770,94                  | 2.661,66<br>177,00 | CESTA BÁSICA<br>CESTA BÁSICA |          |
|           |          | 994.6.000002516-9                                                                                       | 40490          | 100.033,10                                                                     | 1.578,08                                  | 157,80             | CARNE                        |          |
|           |          | 994.6.000002517-7                                                                                       | 41242          | 3.299,12                                                                       | 1.668,10                                  | 166,81             | CESTA BASICA                 |          |
| <b>F</b>  |          |                                                                                                    |                |                                                                                | Página 1<br>Entido em: 2708/2013 09-38:19 |                    |                              |          |
| Concluíde | -        |                                                                                                    |                |                                                                                |                                           |                    | a Zona desconhecida          |          |
| / Iniciar |          |                                                                                                    | UIN   🍋        | Mensagem ao Usuário 1                                                          | é https://efisco1.sefa                    | W MODULO CONTR     | IBUIN C TELAS NOVA INTERFACE |          |

| 🖉 Consultar Processo de Conte                                                                                                    | stação de ICMS Antecip    | oado - Windows Internet     | Explorer                  |                                |                        | _ & ×                      |
|----------------------------------------------------------------------------------------------------|---------------------------|-----------------------------|---------------------------|--------------------------------|------------------------|----------------------------|
| Signature Signature Si | efaz.pe.gov.br/sfi_trb_cm | t/PRConsultarProcessoConte  | estacaoICMSAntecipado     | 💌 🔒 🐓 🗙 😫                      | Google                 | P -                        |
| Arquivo Editar Exibir Favor                                                                                                    | ritos Ferramentas Aju     | da                          |                           |                                |                        |                            |
| 🛛 🚖 Favoritos 🚽 🚔 🙋 Galeria                                                                                                    | do Web Slice 👻 🙋 HotM     | 1ail gratuito 🔁 Sites Suger | idos 🕶                    |                                |                        |                            |
| 👰 Consultar Processo de Contesta                                                                                                    | ção de ICMS Antecipado    |                             |                           |                                | 9 👻 Página 👻 Segurança | a 🕶 Ferramentas 🕶 🔞 🕶 🎇    |
|                                                                                                    |                           |                             |                           |                                | Ambiente: HOM          | OLOG USUARIO 02 (SF002890) |
|                                                                                                    |                           | boda                        |                           |                                | Zr de Setembro         | 0 de 2013, 09:42:32        |
| e                                                                                                    | FAZE                      | enaa                        |                           |                                | Usuário: l             | LUCIANA TRAVASSOS SAR      |
| Tisco                                                                                                    | Governo de                | Pernambuco                  |                           |                                |                        |                            |
| Menu Principal (u) > Cons                                                                                                    | ultar Processo de Con     | testação de ICMS Anteci     | ipado                     |                                |                        | S Favoritos                |
| Consultar Processo de Co                                                                                                    | ontestação de ICM         | S Antecipado                |                           |                                |                        | 2 0 🗨 🕙                    |
| Inscrição Estadual:                                                                                                    | 0000933-43                | PESSOA JURID                | DICA 33009911             |                                | Q 🔶                    |                            |
| Número do Protocolo:                                                                                                    |                           | Q                           |                           |                                |                        |                            |
| Faixa de Datas:                                                                                                    | a                         | (dd/mm/a                    | iaaa)                     |                                |                        |                            |
| Período Fiscal:                                                                                                    | (mm/aa                    | aa)                         | Registros por Pá          | gina: 10 💌                     | Localizar (I)          |                            |
| Situação Protocolo:                                                                                                    | Todos                     |                             |                           |                                |                        |                            |
| X Número do<br>Protocolo                                                                                                    | Inscricao<br>Estadual     | Razão Social                | Período Fiscal            | ICMS Suspenso                  | ICMS em<br>Reanálise   | Situação do<br>Protocolo   |
| 2013.000000152594-98                                                                                                    | 0000933-43                | PESSOA JURIDICA<br>33009911 | 05/2013                   | 11.217,80                      | 0,00                   | ABERTO                     |
| Registros <u>1-1</u> de 1                                                                                                    |                           |                             |                           |                                |                        |                            |
| Emitir Compr                                                                                                    | ovante (v)                | S                           | olicitar Contestação (t)  |                                | Detalhar               | r (h)                      |
|                                                                                                    |                           |                             |                           |                                |                        |                            |
|                                                                                                    |                           | [/jsp/servico04/consu       | ltar_processoconstestacad | p/p01consulta.jsp]             |                        |                            |
|                                                                                                    |                           |                             |                           |                                |                        |                            |
| Concluído                                                                                                    |                           |                             |                           |                                | S Intranet local       | √2 • 100% •                |
| 🏄 Iniciar 🥻 🍘 🖾 MANUAL                                                                                                    |                           | onsultar Processo d         | MODULO CONTRIBUINT        | Contraction Telas Nova Interfa |                        | i « K 🛃 🛃 09:43            |
|                                                                                                    |                           |                             |                           |                                |                        |                            |

#### TELA EMISSÃO DE EXTRATO DE NOTAS FISCAIS

| Meriscol.sefaz.p                     | e.gov.br/sfi_trb_cmt/PREmitirExtratosContribuinte | 💌 🔒 😽 🗙 🚼 Google                    | 2                          |
|--------------------------------------|---------------------------------------------------|-------------------------------------|----------------------------|
| Arquivo Editar Exibir Favoritos      | Ferramentas Ajuda                                 |                                     |                            |
| 🏠 Favoritos 🚽 🝰 🧟 Galeria do Wi      | eb Slice 👻 🙋 HotMail gratuito [ Sites Sugeridos 👻 |                                     |                            |
| CEmissão de Extrato de Notas Fiscais |                                                   | 🛛 ት 🕞 👻 🖃 🛻 👻 Página 👻 Segu         | ırança 👻 Ferramentas 👻 🕢 🕶 |
|                                      |                                                   | Ambiente:                           | HOMOLOG USUARIO 02 (SF0028 |
|                                      |                                                   | 27 de Seten                         | nbro de 2013, 09:44:53     |
| e                                    | razenaa                                           | Usuá                                | rio: LUCIANA TRAVASSOS SAR |
| Tisco                                | Governo de Pernambuco                             |                                     | Encerrar sessau (          |
| Menu Principal (u) > Consultar       | Processo de Contestação de ICMS Antecipado >      | Emissão de Extrato de Notas Fiscais | C Favorito                 |
| missão de Extrato de Notas I         | Fiscais                                           |                                     |                            |
| winde Finnel                         |                                                   |                                     |                            |
|                                      | (mm/aaaa)                                         |                                     |                            |
| equencial do Extrato:                | (com o digito)                                    |                                     |                            |
| scrição Estadual:                    |                                                   | Q. 🕈                                |                            |
| Não Calculadas                       | (n) Calc                                          | culadas (w) Extrat                  | o/DAE (g)                  |
|                                      | [/jsp/servico02/emit                              | ir_extrato/p01consulta.jsp]         |                            |
|                                      |                                                   |                                     |                            |

| Consultar Processo de Conte       | stação de ICM5 Ante     | ecipado - Windows Internet     | Explorer                                 |              |               |                         | _ 8                                     |
|-----------------------------------|-------------------------|--------------------------------|------------------------------------------|--------------|---------------|-------------------------|-----------------------------------------|
| C→ C→                             | sefaz.pe.gov.br/sfi_trb | _cmt/PRConsultarProcessoConte  | estacaoICMSAntecipado                    | <b>_</b>     | - fr 🗙 🖡      | Google                  |                                         |
| Arquivo Editar Exibir Favor       | ritos Ferramentas       | Ajuda                          |                                          |              |               |                         |                                         |
| 🙀 Favoritos 🛛 🍰 🙋 Galeria         | a do Web Slice 👻 🙋 H    | lotMail gratuito 🔁 Sites Suger | idos 🕶                                   |              |               |                         |                                         |
| 👰, Consultar Processo de Contesta | ção de ICMS Antecipado  |                                |                                          | - 6          | 5             | 💼 👻 Página 👻 Seç        | gurança 🕶 Ferramentas 🕶 🕜 🕶             |
|                                   |                         |                                |                                          |              |               | Ambiente                | HOMOLOG USUARIO 02 (SF00289             |
|                                   |                         |                                |                                          |              |               | 27 de Sete              | mbro de 2013, 10:01:11                  |
| e                                 | FQZ                     | enaa                           |                                          |              |               | Usu                     | ário: LUCIANA TRAVASSOS SAR.            |
| Tisco                             | Governo                 | de Pernambuco                  |                                          |              |               |                         | encerrar sessao (q)                     |
|                                   | U                       | nidade de alocação selecion    | iada no momento: 1056 - G                | ERÊNCIA DE C | CONTROLE E AI | IÁLISE DE DOCUMEI       | ITOS FISCAIS ( <u>Limpar seleção (z</u> |
| Menu Principal (u) > Cons         | sultar Processo de C    | ontestação de ICMS Anteci      | ipado                                    |              |               |                         | C Favoritos                             |
| Consultar Processo de C           | ontestação de lo        | MS Antecipado                  |                                          |              |               |                         | 💌 🏹 💿 😭                                 |
| Inscrição Estadual:               | 0000933-43              | PESSOA JURID                   | DICA 33009911                            |              |               | Q 🔶                     |                                         |
| Número do Protocolo:              |                         | Q                              |                                          |              |               |                         |                                         |
| Faixa de Datas:                   | a                       | (dd/mm/a                       | ааа)                                     |              |               |                         |                                         |
| Período Fiscal:                   | (mm/                    | 'aaaa)                         | Registros por Página: 10 🗾 Localizar (I) |              |               | (1)                     |                                         |
| Situação Protocolo:               | Todos                   | •                              |                                          |              |               |                         |                                         |
| X Número do<br>Protocolo          | Inscricao<br>Estadual   | Razão Social                   | Período Fiscal                           | ICMS S       | uspenso       | ICMS em<br>Reanálise    | Situação do<br>Protocolo                |
| 2013.000000152594-98              | 0000933-43              | PESSOA JURIDICA<br>33009911    | 05/2013                                  |              | 0.00          |                         | 0,00 DEFERIDO<br>PARCIALMENTE           |
| Registros <u>1-1</u> de 1         |                         |                                |                                          |              |               |                         |                                         |
| Emitir Compr                      | ovante (v)              | S                              | olicitar Contestação (t)                 | 12           |               | Det                     | alhar (h)                               |
|                                   |                         |                                |                                          |              |               |                         |                                         |
|                                   |                         | [/jsp/servico04/consu          | ltar_processoconstestac                  | ao/p01cons   | ulta.jsp]     |                         |                                         |
|                                   |                         |                                |                                          |              |               |                         |                                         |
| ioncluído                         |                         | 21                             |                                          |              |               | New York Intranet local | 🖓 🔹 💐 100% 👻                            |
| ಶ Iniciar 🏾 🏉 🕞 🛄 MANUAL          | CONTRIBUINTE            | 🗧 Consultar Processo d         | MODULO CONTRIBUINT                       | . 🔁 TELAS    | NOVA INTERFA  | ICE .                   | 🛗 < K 🛃 🚮 10:01                         |

Após a análise do processo, o contribuinte irá visualizar na consulta a Situação do Protocolo da seguinte forma:

- DEFERIDO, quando todas as notas do processo foram deferidas;
- INDEFERIDO, quando todas as notas do processo foram indeferidas;
- DEFERIDO PARCIALMENTE, quando houve notas deferidas e outras indeferidas;

#### TELA DETALHAMENTO DO PROCESSO DE CONTESTAÇÃO

|                              | o de Lontestação - Wind                                                 | lows Interne                           | t Explorer                  |                                                                 |                                                                            | _12                         |  |
|------------------------------|-------------------------------------------------------------------------|----------------------------------------|-----------------------------|-----------------------------------------------------------------|----------------------------------------------------------------------------|-----------------------------|--|
| 🔁 💽 🗢 🧟 , https://efisc      | o1.sefaz.pe.gov.br/sfi_trb_                                             | cmt/PRConsulta                         | arProcessoContestacaoICMSAn | ecipado 📃 🧾                                                     | 📘 😽 🗙 🚰 Google                                                             | 2                           |  |
| Arquivo Editar Exibir F      | avoritos Ferramentas A                                                  | Ajuda                                  |                             |                                                                 |                                                                            |                             |  |
| 🔆 Favoritos 🔤 🚖 🙋 Ga         | leria do Web Slice 👻 🙋 Ho                                               | tMail gratuito                         | 😇 Sites Sugeridos 🝷         |                                                                 |                                                                            |                             |  |
| 👰 Detalhamento do Processo d | e Contestação                                                           |                                        |                             | ) 🟠 ·                                                           | • 🔝 • 🖃 🖶 • Página • Seg                                                   | urança 👻 Ferramentas 👻 🕢 🕶  |  |
| lúmara da Processo           |                                                                         |                                        |                             |                                                                 | Ambiente: H0                                                               | MOLOG USUARIO 02 (SF002890) |  |
| ontestação:                  | 2013.00000015259                                                        | 4-98                                   |                             |                                                                 |                                                                            |                             |  |
| iscrição / Nome:             | 0000933-43                                                              | PESSOA                                 | JURIDICA 33009911           |                                                                 |                                                                            |                             |  |
| lúmero do Extrato:           | 0003191190-0                                                            | Per                                    | íodo Fiscal:                | 05/2013                                                         | Data do Vencimento:                                                        | 28/06/2013                  |  |
| ≀td. <mark>de Notas:</mark>  | 5                                                                       | ICN                                    | IS Calculado:               | 42.208,78                                                       | Saldo:                                                                     | 10.952,22                   |  |
| Registro de Nota             |                                                                         |                                        | Justificativa               |                                                                 |                                                                            |                             |  |
| <u> 994.6.000002514</u> То   | otal da Nota                                                            |                                        | Motivo:                     | 148 - CESTA BÁSIO                                               | A                                                                          |                             |  |
| ICI<br>Sit<br>Sit            | MS Calculado<br>MS Sugerido<br>tuação da Demanda<br>tuação da Nota Fisc | 10.815,6<br>2.661,6<br>Indeferic<br>al | 7<br>6 Descrição:<br>a      |                                                                 |                                                                            |                             |  |
| Us                           | uário do Parecer<br>ta/Hora do Parecer<br>27/09/2                       | oulada Manu<br>013 - 09 57 3           | Parecer Auditor:            | Recalculo efetuado<br>conforme Decreto 2<br>diferente do icms c | por se tratar de produto de ST<br>23.317/2001 - icms sugerido<br>alculado. | Publicar                    |  |
| 994 6.000002515 To           | tal da Nota                                                             |                                        | Motivo:                     | 148 - CESTA BÁSIO                                               | CA                                                                         |                             |  |
| -0 NFE (+)                   |                                                                         | 98.122,2                               | 0                           |                                                                 |                                                                            | <u>~</u>                    |  |
| ncluído                      | U.O. O. Invitado                                                        |                                        |                             |                                                                 | Intrapet local                                                             |                             |  |

#### 6. PERGUNTAS E RESPOSTAS

# 6.1. Um contribuinte efetuou uma contestação eletrônica de uma nota fiscal (NF-e), alegando que o produto era "cesta básica", quando o correto seria "gado e derivados". Qual o procedimento para a correção do mencionado erro?

R - Depois de efetuada a contestação eletrônica, não há como efetuar o acerto do motivo alegado na mesma. Entretanto, nesta situação, o auditor indeferirá o processo, pois o motivo alegado na contestação está errado, mas a nota será recalculada, pois o auditor tem como verificar na nota fiscal que a mercadoria não é produto da cesta básica e sim produto derivado do abate do gado.

# 6.2. Um contribuinte efetuou uma contestação eletrônica de uma nota fiscal (NF-e), colocando no motivo da contestação que a NF-e havia sido cancelada, quando o motivo correto seria a devolução da mercadoria. Qual o procedimento para a correção do mencionado erro?

R – Depois de efetuada a contestação eletrônica, não há como efetuar o acerto do motivo alegado na mesma. Nesta situação específica, provavelmente o processo será indeferido, pois na análise da contestação, o auditor irá se ater ao motivo alegado na solicitação do contribuinte e não tem como "adivinhar" que a mercadoria foi devolvida, já que isto não foi mencionado na descrição dos motivos da contestação. Assim, após o indeferimento, o contribuinte poderá solicitar a reapreciação, colocando o motivo correto, conforme previsto no artigo 357 do Decreto nº 44.650/2017. O pedido de reapreciação/reanálise, relativamente aos processos que sejam indeferidos, deverá ser efetuado nos prazos previstos no item 3.2.

## 6.3 Qual o procedimento a ser adotado pelos contribuintes para recolhimento do ICMS antecipado nos casos em que as notas fiscais não se encontram relacionadas no extrato fronteiras?

R – Primeiramente o contribuinte deve fazer a conferência do extrato fronteiras e verificar se todas as notas fiscais com data da saída, ou na sua falta, com data de emissão relativa a determinado período fiscal se encontram ali relacionadas. Na hipótese de recebimento de mercadoria cuja nota fiscal não esteja relacionada no extrato fronteiras, o respectivo débito é devido no mesmo prazo deste extrato. Neste caso, o contribuinte deverá utilizar a função 'Digitar Nota Fiscal que não passou pelo Posto Fiscal - função 8428', do e-Fisco. Esta orientação consta do próprio extrato fronteiras. Caso o contribuinte não efetue a digitação desta nota fiscal no e-Fisco, a Sefaz, a qualquer tempo, ao detectar esta situação, efetuará o registro destas notas no extrato referente ao período fiscal da mesma. Se por algum motivo não conseguir digitar a nota no sistema e estiver em data próxima ao vencimento do DAE, emita e pague o extrato com o valor que considerar devido.

## 6.4 Se o contribuinte estiver descredenciado e entrar com pedido de contestação fora do prazo ou de reapreciação, ele será recredenciado?

R- Não. A contestação fora do prazo ou o pedido de reapreciação não suspendem a cobrança do débito. Logo, não há modificação na situação do descredenciamento do contribuinte nestes casos.

#### 7. LEGISLAÇÃO CONSULTADA

- Decreto nº 44.650/2017
- Decreto nº 44.875/2020
- Decreto nº 49.192/2020
- Portaria SF nº 084/2014
- Portaria SF nº 125/2017
- Portaria SF nº 073/2020
- Portaria SF nº 116/2020
- Portaria SF nº 133/2020
- Portaria SF nº 150/2020

#### COLABORAÇÃO

- Beatriz Helena da Silva Rêgo
- Luciana Travassos Sarinho de Arroxellas Galvão